IBM Unica Optimize Versione 8 Release 6 25 maggio 2012

# Guida all'installazione

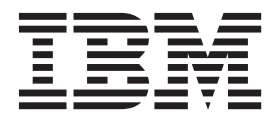

#### Nota

Prima di utilizzare queste informazioni e il prodotto da esse supportato, leggere le informazioni in "Informazioni particolari" a pagina 43.

Questa edizione si applica alla versione 8, release 6, livello di modifica 0 di IBM Unica Optimize e a tutte le release ed i livelli di modifica successivi, se non diversamente indicato nelle nuove edizioni.

# Indice

| Capitolo 1. Preparazione all'installazione            |         |
|-------------------------------------------------------|---------|
| di Optimize                                           | 1       |
| Elenco di controllo dell'installazione di base di     |         |
| Optimize                                              | 1       |
| Componenti IBM Unica e relativa ubicazione di         |         |
| installazione                                         | 2       |
| Prerequisiti                                          | 3       |
| Requisiti di sistema                                  | 3       |
| Requisiti di conoscenza                               | 3       |
| Ordine di installazione per Optimize                  | 3       |
| Macchine client                                       | 4       |
| Autorizzazioni per l'accesso                          | 4       |
| Procedura in caso di aggiornamento o configurazione   | _       |
| di più partizioni                                     | 5       |
|                                                       | _       |
| Capitolo 2. Installazione di Optimize                 | 1       |
| Modalità di funzionamento dei programmi di            | _       |
| installazione di IBM Unica Marketing                  | 7       |
| Requisito di directory singola per i file del         | _       |
| programma di installazione                            | 7       |
| Scelta delle directory di installazione del prodotto  | 8       |
| lipi di installazione                                 | 8       |
| Modalità di installazione                             | 9       |
| Installazione ripetuta più volte utilizzando la       | 0       |
| Esempi di prompt dell'installazione                   | 9<br>11 |
| Creazione automatica di taballa di sistema            | 11      |
| rispotto a groaziono manualo                          | 13      |
| Dove installare Optimize                              | 13      |
| Passo: acquisire le informazioni richieste            | 13      |
| Informazioni richieste per l'installazione di tutti i | 10      |
| prodotti IBM Unica Marketing                          | 15      |
| Riferimento delle impostazioni dei programmi di       | 10      |
| utilità di Optimize                                   | 16      |
| Controllo di una variabile di ambiente JAVA_HOME      | 16      |
| Passo: eseguire il programma di installazione di      |         |
| IBM Unica                                             | 16      |
| Optimize e file EAR o WAR                             | 17      |
|                                                       |         |
| Capitolo 3. Configurazione di Optimize 1              | 9       |
| Passo: creare e popolare manualmente le tabelle di    |         |
| sistema di Optimize, se necessario.                   | 19      |
| Passo: registrare manualmente il prodotto, se         |         |
| necessario                                            | 19      |
| Procedura per la registrazione manuale di             |         |
| Optimize                                              | 20      |
| Passo: impostare manualmente le proprietà di          |         |
| configurazione di Optimize, se necessario             | 20      |
| Configurazione dello strumento ACOOptAdmin            | 20      |
| Configurazione di Optimize per utenti di lingua       | _       |
| cinese, giapponese o Coreana                          | 20      |

| Optimize       22         Riferimento mapping tabelle cronologia contatti       22         Riferimento mapping tabelle cronologia contatti       22         Passo: verificare l'installazione di Optimize       22         Capitolo 4. Configurazione di Optimize       22         Capitolo 5. Configurazione di più partizioni per Optimize       25         Procedura per la configurazione di più partizioni per Optimize       25         Per configurare ACOServer per più partizioni       26         Capitolo 5. Preparazione       21         all'aggiornamento di Optimize       26         Ordine di aggiornamento di Optimize       26         Scenari di aggiornamento di Optimize       26         Scenari di aggiornamento di Optimize       26         Configurazione di Optimize versione 7.2.1       31         Aggiornamento da Optimize versione 7.3.X e       32         Successive       33         Configurazione di Optimize per utenti di lingua       36         rinese, giapponese o Coreana       36         Procedura per la raccolta delle regole considerate       36         Obsolete       36         Procedura per la migrazione di Optimize       36         Procedura per la migrazione delle regole Costo       36         Procedura per la migrazione de                                    | Passo: avviare il server Optimize                                                                    | 21<br>21        |
|----------------------------------------------------------------------------------------------------|----------------------------------------------------------------------------------------------------|-----------------|
| Passo: verificare l'installazione di Optimize.       23         Capitolo 4. Configurazione di Optimize       25         Configurazione di più partizioni per Optimize.       25         Procedura per la configurazione di più partizioni per Optimize.       26         Per configurare ACOServer per più partizioni .       26         Capitolo 5. Preparazione       27         Ordine di aggiornamento di Optimize       27         Ordine di aggiornamento di Optimize       28         Scenari di aggiornamento di Optimize       28         Scenari di aggiornamento di Optimize       28         Scenari di aggiornamento di Optimize       29         Capitolo 6. Aggiornamento di Optimize       31         Aggiornamento da Optimize versione 7.2.1       31         Aggiornamento da Optimize versione 7.3.X e       32         Successive       33         Configurazione di Optimize per utenti di lingua       36         rinese, giapponese o Coreana       36         Procedura per la raccolta delle regole considerate       36         obsolete       36         Procedura per la migrazione di Optimize       36         Procedura per la migrazione di Pegole Costo       36         Procedura per la migrazione delle regole Costo       36         Procedura per la d                                    | Optimize                                                                                             | 22<br>22        |
| Capitolo 4. Configurazione di Optimize       25         in più partizioni                                                                                                    | Passo: verificare l'installazione di Optimize 2                                                      | 23              |
| in più partizioni                                                                                                    | Capitolo 4. Configurazione di Optimize                                                               |                 |
| Procedura per la configurazione di più partizioni per Optimize       25         Per configurare ACOServer per più partizioni       26         Capitolo 5. Preparazione all'aggiornamento di Optimize       27         Ordine di aggiornamento di Optimize       28         Installazione di Optimize       28         Scenari di aggiornamento di Optimize       28         Scenari di aggiornamento di Optimize       28         Scenari di aggiornamento di Optimize       29         Capitolo 6. Aggiornamento di Optimize       31         Aggiornamento da Optimize versione 7.2.1.       31         Aggiornamento da Optimize per utenti di lingua       32         cinese, giapponese o Coreana       33         Migrazione di regole da versioni di Optimize       36         Procedura per la raccolta delle regole considerate       36         Procedura per la migrazione di regole di       36         Procedura per la migrazione di Optimize       36         Procedura per la migrazione delle regole Costo       36         Procedura per la migrazione delle regole Costo       36         Procedura per la migrazione delle regole Costo       36         Procedura per la migrazione delle regole Costo       36         Procedura per la migrazione delle regole Costo       36         Procedura per la di | in più partizioni                                                                                    | 5<br>25         |
| per Optimize       25         Per configurare ACOServer per più partizioni       26 <b>Capitolo 5. Preparazione all'aggiornamento di Optimize</b> 27         Ordine di aggiornamento di Optimize       28         Installazione di Optimize       28         Scenari di aggiornamento di Optimize       29 <b>Capitolo 6. Aggiornamento di Optimize</b> 31         Aggiornamento da Optimize versione 7.2.1       31         Aggiornamento da Optimize versione 7.3.X e       32         successive       36         Configurazione di Optimize per utenti di lingua       36         cinese, giapponese o Coreana       35         Migrazione di regole da versioni di Optimize       36         Procedura per la raccolta delle regole considerate       36         Procedura per la migrazione di regole di       36         Procedura per la migrazione delle regole Costo       36         Appendice. Disinstallazione dei       39         Rimozione delle tabelle di Optimize       39         Procedura per la disinstallazione di prodotti IBM       39         Procedura per la disinstallazione di prodotti IBM       39                                                                                                    | Procedura per la configurazione di più partizioni                                                    | _0              |
| Capitolo 5. Preparazione         all'aggiornamento di Optimize       27         Ordine di aggiornamento di Optimize       28         Installazione di Optimize       28         Scenari di aggiornamento di Optimize       29         Capitolo 6. Aggiornamento di Optimize       31         Aggiornamento da Optimize versione 7.2.1       31         Aggiornamento da Optimize versione 7.3.X e       32         Successive       36         Configurazione di Optimize per utenti di lingua       36         Cinese, giapponese o Coreana       36         Migrazione di regole da versioni di Optimize       36         Procedura per la raccolta delle regole considerate       36         Procedura per la migrazione di regole di       36         Procedura per la migrazione di Optimize       36         Procedura per la migrazione di Optimize       36         Procedura per la migrazione di Procedura per la migrazione di S0       36         Procedura per la migrazione delle regole Costo       36         Intalia mimo/massimo       36         Appendice. Disinstallazione dei       36         Procedura per la disinstallazione di prodotti IBM       37         Unica       36                                                                                                    | per Optimize                                                                                         | <u>25</u><br>26 |
| all'aggiornamento di Optimize       27         Ordine di aggiornamento di Optimize       28         Installazione di Optimize       26         Scenari di aggiornamento di Optimize       29         Capitolo 6. Aggiornamento di Optimize       31         Aggiornamento da Optimize versione 7.2.1       31         Aggiornamento da Optimize versione 7.3.X e       32         Successive       33         Configurazione di Optimize per utenti di lingua       33         Configurazione di Optimize per utenti di lingua       34         Cinese, giapponese o Coreana       35         Migrazione di regole da versioni di Optimize       36         Procedura per la raccolta delle regole considerate       36         Ordine zzione alla nuova versione di Optimize       36         Procedura per la migrazione di regole di       36         Ordine delle tabelle di Optimize       36         Procedura per la disinstallazione dei       36         Procedura per la disinstallazione di prodotti IBM       37         Unica       39         Procedura per la disinstallazione di prodotti IBM       37                                                                                                    | Capitolo 5. Preparazione                                                                             |                 |
| Ordine di aggiornamento di Optimize       26         Installazione di Optimize.       28         Scenari di aggiornamento di Optimize       29         Capitolo 6. Aggiornamento di Optimize       29         Capitolo 6. Aggiornamento di Optimize       29         Capitolo 6. Aggiornamento di Optimize       31         Aggiornamento da Optimize versione 7.2.1.       31         Aggiornamento da Optimize versione 7.3.X e       32         successive.       33         Configurazione di Optimize per utenti di lingua       36         cinese, giapponese o Coreana       35         Migrazione di regole da versioni di Optimize       36         Procedura per la raccolta delle regole considerate       36         obsolete       36         Procedura per la migrazione di regole di       36         Ortimizzazione alla nuova versione di Optimize       36         Procedura per la migrazione delle regole Costo       36         Procedura per la migrazione delle regole Costo       36         Rimozione delle tabelle di Optimize       36         Procedura per la disinstallazione dei       39         Procedura per la disinstallazione di prodotti IBM       39         Unica       39                                                                                                    | all'aggiornamento di Optimize 2                                                                      | 7               |
| Scenari di aggiornamento di Optimize       29         Capitolo 6. Aggiornamento di Optimize       31         Aggiornamento da Optimize versione 7.2.1.       31         Aggiornamento da Optimize versione 7.3.X e       32         successive       33         Configurazione di Optimize per utenti di lingua       36         cinese, giapponese o Coreana       36         Migrazione di regole da versioni di Optimize       36         Procedura per la raccolta delle regole considerate       36         obsolete       36         Procedura per la migrazione di Optimize       36         Procedura per la migrazione di Optimize       36         Procedura per la migrazione delle regole Costo       36         totale minimo/massimo       36         Appendice. Disinstallazione dei       36         Procedura per la disinstallazione di prodotti IBM       39         Procedura per la disinstallazione di prodotti IBM       36                                                                                                    | Installazione di Optimize                                                                            | 20<br>28        |
| Capitolo 6. Aggiornamento di Optimize       31         Aggiornamento da Optimize versione 7.2.1.       .31         Aggiornamento da Optimize versione 7.3.X e                                                                                                    | Scenari di aggiornamento di Optimize 2                                                               | <u>99</u>       |
| Aggiornamento da Optimize versione 7.2.1.       31         Aggiornamento da Optimize versione 7.3.X e       32         successive       32         Configurazione di Optimize per utenti di lingua       33         cinese, giapponese o Coreana       35         Migrazione di regole da versioni di Optimize       36         precedenti alla versione 7.3.0       35         Procedura per la raccolta delle regole considerate       36         obsolete       36         Procedura per la migrazione di regole di       36         Procedura per la migrazione di Optimize       36         Procedura per la migrazione di Optimize       36         Procedura per la migrazione delle regole Costo       36         totale minimo/massimo       36         Appendice. Disinstallazione dei       39         Procedura per la disinstallazione di prodotti IBM       39         Procedura per la disinstallazione di prodotti IBM       39                                                                                                    | Capitolo 6. Aggiornamento di Optimize 3                                                              | 1               |
| Aggiornamento da Optimize Versione 7.3.4 e         successive                                                                                                    | Aggiornamento da Optimize versione 7.2.1                                                             | 31              |
| Configurazione di Optimize per utenti di lingua<br>cinese, giapponese o Coreana                                                                                                    | successive                                                                                           | 33              |
| Cinese, giapponese o Coreana       35         Migrazione di regole da versioni di Optimize       36         precedenti alla versione 7.3.0       38         Procedura per la raccolta delle regole considerate       36         obsolete       36         Procedura per la migrazione di regole di       36         Ottimizzazione alla nuova versione di Optimize       36         Procedura per la migrazione delle regole Costo       36         Procedura per la migrazione delle regole Costo       36         Appendice. Disinstallazione dei       36         Procedura per la disinstallazione dei       39         Rimozione delle tabelle di Optimize       39         Procedura per la disinstallazione di prodotti IBM       39                                                                                                    | Configurazione di Optimize per utenti di lingua                                                      |                 |
| precedenti alla versione 7.3.0       35         Procedura per la raccolta delle regole considerate       36         obsolete       36         Procedura per la migrazione di regole di       36         ottimizzazione alla nuova versione di Optimize       36         Procedura per la migrazione delle regole Costo       36         Procedura per la migrazione delle regole Costo       36         Procedura per la migrazione delle regole Costo       36         Appendice. Disinstallazione dei       39         Rimozione delle tabelle di Optimize       39         Procedura per la disinstallazione di prodotti IBM       39         Unica       39                                                                                                    | Migrazione di regole da versioni di Optimize                                                         | 50              |
| Procedura per la raccolta delle regole considerate       36         Procedura per la migrazione di regole di       36         Procedura per la migrazione di Optimize       36         Procedura per la migrazione delle regole Costo       36         Procedura per la migrazione delle regole Costo       36         Appendice. Disinstallazione dei       36         Rimozione delle tabelle di Optimize       39         Procedura per la disinstallazione di prodotti IBM       39         Unica       39                                                                                                    | precedenti alla versione 7.3.0                                                                       | 35              |
| Procedura per la migrazione di regole di<br>ottimizzazione alla nuova versione di Optimize       . 36         Procedura per la migrazione delle regole Costo<br>totale minimo/massimo                                                                                                    | obsolete                                                                                             | 36              |
| ottimizzazione alla nuova versione di Optimize       . 36         Procedura per la migrazione delle regole Costo       . 36         Appendice. Disinstallazione dei                                                                                                    | Procedura per la migrazione di regole di                                                             |                 |
| totale minimo/massimo                                                                                                    | ottimizzazione alla nuova versione di Optimize . 3<br>Procedura per la migrazione delle regole Costo | 36              |
| Appendice. Disinstallazione dei<br>prodotti IBM Unica       39         Rimozione delle tabelle di Optimize       39         Procedura per la disinstallazione di prodotti IBM       39         Unica       39                                                                                                    | totale minimo/massimo                                                                                | 36              |
| prodotti IBM Unica                                                                                                    | Appendice. Disinstallazione dei                                                                      |                 |
| Rimozione delle tabelle di Optimize                                                                                                    | prodotti IBM Unica 3                                                                                 | 9               |
|                                                                                                    | Rimozione delle tabelle di Optimize                                                                  | 39              |
|                                                                                                    |                                                                                                    | 39              |
| Come contattare il supporto tecnico di                                                                                                    | Come contattare il supporto tecnico di                                                               |                 |
| IBM Unica                                                                                                    | IBM Unica 4                                                                                          | 1               |
| Informazioni particolari                                                                                                    | Informazioni particolari                                                                             | .3<br>15        |

## Capitolo 1. Preparazione all'installazione di Optimize

L'installazione dei prodotti IBM<sup>®</sup> Unica è un processo a più fasi che comporta operazioni con un certo numero di elementi software e hardware non forniti da IBM Unica . Mentre la documentazione relativa a IBM Unica offre alcune indicazioni riguardo specifiche configurazioni e procedure richieste per l'installazione di prodotti IBM Unica , per dettagli sulle operazioni da eseguire sui sistemi non forniti da IBM Unica , consultare la documentazione relativa a tali prodotti.

Prima di iniziare l'installazione del software IBM Unica Marketing, pianificare la propria installazione, inclusi gli obiettivi di business e l'ambiente hardware e software necessario a supportarli.

## Elenco di controllo dell'installazione di base di Optimize

Leggere questo capitolo per ottenere una panoramica del processo di installazione e verificare che il proprio ambiente, l'ordine pianificato di installazione ed i livelli di conoscenza siano rispondenti ai prerequisiti.

Il seguente elenco rappresenta una panoramica ad alto livello delle operazioni necessarie per eseguire un'installazione di base di IBM Unica Optimize. Dettagli ulteriori su queste operazioni verranno forniti nella parte restante di questa guida.

#### Installare Optimize

- Capitolo 2, "Installazione di Optimize", a pagina 7 Scaricare i programmi di installazione di IBM Unica e Optimize.
- "Informazioni richieste per l'installazione di tutti i prodotti IBM Unica Marketing" a pagina 15

Raccogliere le informazioni richieste per l'installazione. Si utilizzeranno queste informazioni per completare la procedura guidata di installazione.

**3**. "Passo: eseguire il programma di installazione di IBM Unica " a pagina 16 Dopo aver installato, distribuito e verificato IBM Unica Marketing Platform e IBM Unica Campaign, installare Optimize.

#### **Configurare Optimize**

1. "Passo: creare e popolare manualmente le tabelle di sistema di Optimize, se necessario" a pagina 19

Se il programma di installazione di Optimize non è stato in grado di connettersi alle tabelle di sistema di Campaign, utilizzare gli script SQL forniti per creare e popolare le tabelle di sistema di Optimize nel database o nello schema di Campaign.

2. "Procedura per la registrazione manuale di Optimize" a pagina 20

Se il programma di installazione di Optimize non è riuscito ad eseguire la registrazione, utilizzare i programmi di utilità di Marketing Platform per procedere ad una registrazione manuale.

**3.** "Passo: impostare manualmente le proprietà di configurazione di Optimize, se necessario" a pagina 20

Se il programma di installazione di Optimize non è riuscito ad impostare le proprietà di configurazione, impostare le proprietà richieste sulla pagina **Impostazioni > Configurazione**.

4. "Passo: avviare il server Optimize" a pagina 21

Avviare e il server Optimize e verificarne il funzionamento.

- 5. "Passo: associare tabelle per Optimize" a pagina 21 In Campaign, associare le tabelle di Optimize.
- "Passo: verificare l'installazione di Optimize" a pagina 23 Collegarsi a Marketing Platform e confermare di poter accedere a Campagna > Ottimizzazioni.

## Componenti IBM Unica e relativa ubicazione di installazione

Il seguente diagramma fornisce una breve panoramica delle ubicazioni di installazione delle applicazioni IBM Unica .

La presente configurazione costituisce l'installazione base funzionante. Potrebbe essere richiesta una installazione distribuita, più complessa per soddisfare requisiti di sicurezza e prestazioni.

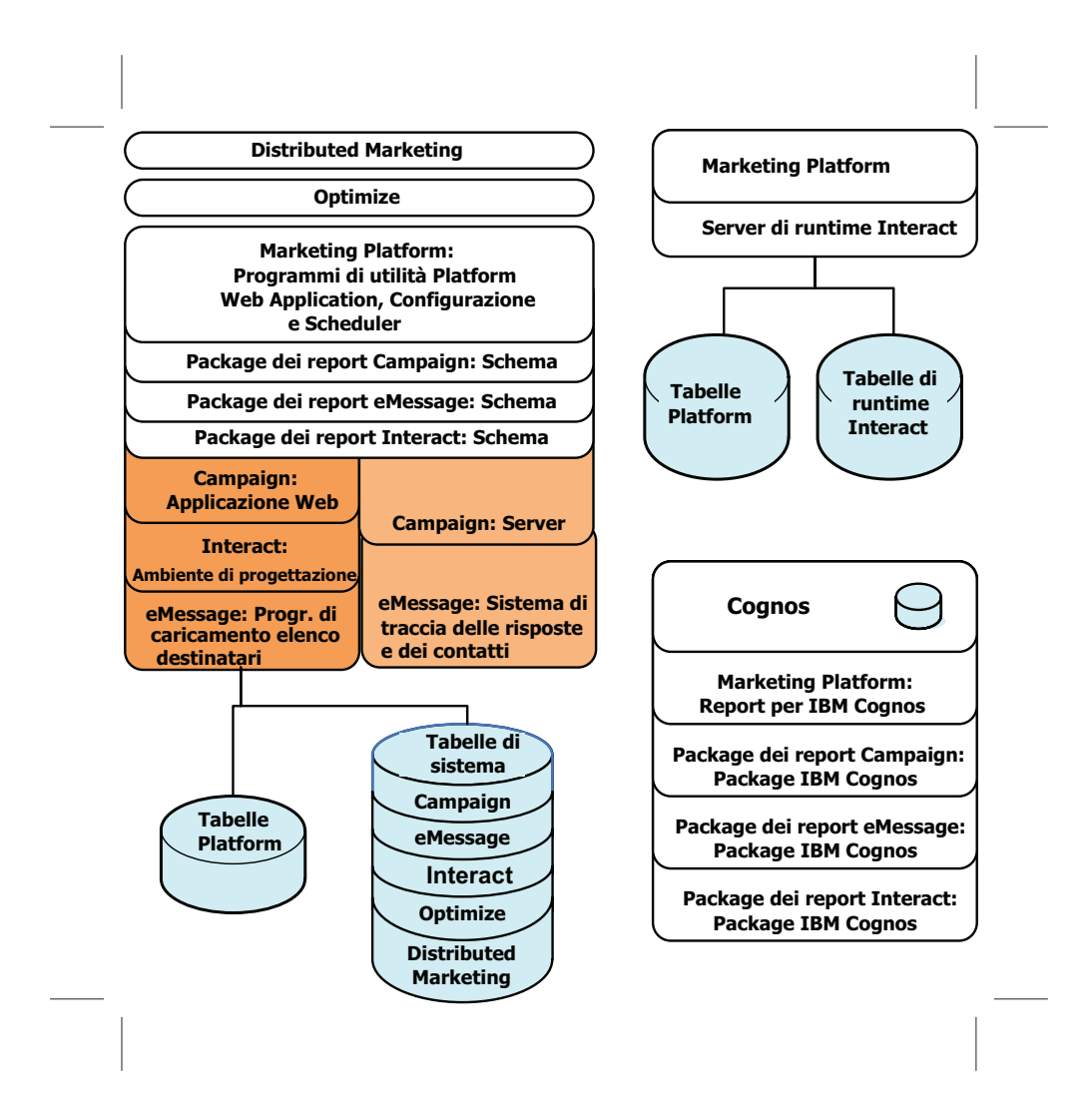

## Prerequisiti

Quelli che seguono, sono i prerequisiti per l'installazione dei prodotti IBM Unica Marketing.

### Requisiti di sistema

Per conoscere nei dettagli i requisiti di sistema, consultare la guida *IBM Unica Marketing Enterprise Products Recommended Software Environments and Minimum System Requirements*.

#### **Requisito JVM**

Applicazioni IBM Unica Marketing all'interno di una suite devono essere distribuite au una JVM (Java Virtual Machine) dedicata. Prodotti IBM Unica Marketing personalizzano la JVM utilizzata dal server delle applicazioni Web. È possibile che si debba creare un dominio Oracle WebLogic o WebSphere dedicato a prodotti IBM Unica Marketing, se si presentano errori relativi alla JVM.

#### Requisito del dominio di rete

Prodotti IBM Unica Marketing che sono installati come Suite devono essere installati sullo stesso dominio di rete, per conformità con le limitazioni del browser progettate per limitare i rischi XSS (cross-site scripting) per la sicurezza.

#### Requisiti di conoscenza

Per installare i prodotti IBM Unica Marketing, si deve possedere o collaborare con persone che possiedono una conoscenza approfondita dell'ambiente nel quale verranno installati i prodotti. Queste conoscenze comprendono i sistemi operativi, i database ed i server delle applicazioni Web.

## Ordine di installazione per Optimize

Optimize opera con Marketing Platform e Campaign. È necessario installare e configurare tali prodotti, prima di iniziare ad installare Optimize.

#### **Requisito Marketing Platform**

Prima di installare qualsiasi prodotto IBM Unica Marketing, è necessario che sia stata completamente installata e distribuita Marketing Platform.

Marketing Platform deve essere in esecuzione, in modo tale che:

- I prodotti che si installano possano registrare le relative proprietà di configurazione ed i relativi ruoli di sicurezza.
- Si possano impostare valori per le proprietà di configurazione nella relativa pagina di Marketing Platform.

Per ogni gruppo di prodotti di cui si pianifica un lavoro congiunto, è necessaria un'unica installazione di Marketing Platform.

#### **Requisito Campaign**

Prima di installare Optimize, è necessario installare e configurare Campaign.

**Nota:** per installazioni su UNIX, potrebbe essere necessario impostare la proprietà Djava.awt.headless per il proprio server delle applicazioni Web su true nel server

delle applicazioni. Questa impostazione è necessaria solo quando non si riescono a visualizzare i report di Optimize. Consultare il manuale *IBM Unica Campaign - Guida all'installazione* per i dettagli.

Non è necessario preparare ulteriori origini dati, poiché Optimize utilizza l'origine dati delle tabelle di sistema di Campaign.

### **Macchine client**

Le macchine client devono soddisfare i seguenti requisiti di configurazione.

- Campaign utilizza un controllo ActiveX per diagrammi di flusso e funzioni di amministrazione. Questo diagramma di flusso esegue automaticamente il download in caso di necessità. L'impostazione di sicurezza consigliata per il browser Internet Explorer è Medio-bassa per intranet locale. In modo specifico, sul browser client devono essere abilitate le seguenti opzioni:
  - Scarica controlli ActiveX con firma elettronica
  - Esegui controlli ActiveX e Plug-in
  - Esegui script controlli ActiveX contrassegnati come sicuri
- Il browser non dovrebbe memorizzare pagine nella cache. In Internet Explorer, selezionare Strumenti > Opzioni Internet > Generale > Cronologia esplorazioni > Impostazioni e scegliere l'opzione che fa in modo che il browser ricerchi una versione più recente della pagina ad ogni visita.
- Se è installato il software per il blocco di finestre e pop-up sulla macchina client, Campaign potrebbe non funzionare in modo appropriato. Per ottenere i migliori risultati, disabilitare il software per il blocco di finestre e pop-up mentre si esegue Campaign.

#### Autorizzazioni per l'accesso

Verificare che tutte le autorizzazioni di rete di cui si dispone consentano di eseguire le procedure illustrate in questa guida e che il login sia stato effettuato con le autorizzazioni appropriate.

Le autorizzazioni appropriate includono:

- La password di amministrazione per il proprio server delle applicazioni Web.
- L'accesso come amministratore a tutti i database necessari.
- L'autorizzazione alla scrittura per tutti i file che si vogliono modificare.
- L'autorizzazione alla scrittura per tutte le directory in cui si deve salvare un file, ad esempio la directory di installazione e quella di backup, in caso di aggiornamento.
- Le autorizzazioni alla lettura/scrittura/esecuzione appropriate per l'esecuzione del programma di installazione.
- L'account del sistema operativo che si utilizza per eseguire il server delle applicazioni Web ed i componenti di IBM Unica Marketing deve disporre dell'accesso per la lettura e la scrittura alla directory e alle directory secondarie di pertinenza.
- Su UNIX, l'account utente che installa Campaign e Marketing Platform deve essere un membro dello stesso gruppo degli utenti Campaign. Questo account utente deve disporre di una directory home valida e della autorizzazioni alla scrittura per tale directory.
- Su UNIX, tutti i file del programma di installazione per i prodotti IBM Unica devono avere le autorizzazione complete per l'esecuzione (ad esempio, rwxr-xr-x).

## Procedura in caso di aggiornamento o configurazione di più partizioni

Se si sta eseguendo un aggiornamento, consultare le sezioni relative alla preparazione per l'aggiornamento.

Se si ha intenzione di creare più partizioni, consultare la sezione relativa alla configurazione di più partizioni.

#### Concetti correlati:

"Ordine di aggiornamento di Optimize" a pagina 28

## Capitolo 2. Installazione di Optimize

Scaricare i seguenti file di installazione.

**Importante:** Collocare tutti i file nella stessa directory. Questo passo rappresenta un requisito dell'installazione.

- Il programma di installazione di IBM Unica
- Il programma di installazione di Optimize

#### Impostazione delle autorizzazioni su sistemi tipo UNIX

Su sistemi tipo UNIX, assicurarsi che i file di installazione dispongano delle autorizzazioni complete all'esecuzione (rwxr-xr-x).

#### Scelta del file del programma di installazione corretto

I file di installazione di IBM Unica Optimize sono denominati in base alla versione del prodotto e del sistema operativo con cui si intende utilizzarli. L'eccezione è rappresentata dai file UNIX destinati ad essere eseguiti in modalità console, che non sono specifici per un sistema operativo. Per UNIX, vengono utilizzati file differenti, a seconda del fatto che la modalità di installazione sia X Window System o console. Ad esempio:

**Windows** - modalità GUI e console - Unica\_OptimizeN.N.N.N\_win64.exe, sta ad indicare versione N.N.N.N ed è destinato all'installazione sul sistema operativo Windows a 64 bit.

**UNIX** - modalità X Window System - Unica\_OptimizeN.N.N.N.solaris64.bin, sta da indicare versione N.N.N.N ed è destinato all'installazione sul sistema operativo Solaris a 64 bit.

**UNIX** - modalità console - Unica\_OptimizeN.N.N.N.sh, sta ad indicare versione N.N.N.N.N ed è destinato all'installazione su tutti i sistemi operativi UNIX.

## Modalità di funzionamento dei programmi di installazione di IBM Unica Marketing

Si dovrebbe leggere questa sezione, se non si ha esperienza nell'utilizzo delle funzioni di base del programma di installazione di IBM Unica .

# Requisito di directory singola per i file del programma di installazione

Quando si installano prodotti aziendali IBM Unica , si utilizza una combinazione di programmi di installazione.

- Un programma di installazione master, con Unica\_Installer nel nome file
- Programmi di installazione specifici per il prodotto, che contengono tutti il nome del prodotto come parte dei rispettivi nomi file

Per installare prodotti IBM Unica Marketing, è necessario collocare il programma di installazione master ed i programmi di installazione dei prodotti nella stessa directory. Quando si esegue il programma di installazione master, esso rileva i file di installazione del prodotto nella directory. Sarà, quindi, possibile selezionare i prodotti che si vogliono installare.

Quando sono presenti più versioni di un programma di installazione di un prodotto nella directory con il programma di installazione master, il programma di installazione master presenterà sempre la versione più recente del prodotto nel pannello relativo ai prodotti IBM Unica nella procedura guidata di installazione.

#### Installazione di patch

Si potrebbe pianificare l'installazione di una patch immediatamente dopo aver eseguito una nuova installazione di un prodotto IBM Unica . In tal caso, collocare il programma di installazione della patch nella directory con programma di installazione master e versione base. Quando si esegue il programma di installazione, sarà possibile selezionare sia la versione base che la patch. Il programma di installazione le installerà entrambe nell'ordine corretto.

## Scelta delle directory di installazione del prodotto

È possibile seguire l'installazione in qualsiasi directory su qualsiasi sistema a cui si possa accedere mediante la rete. È possibile specificare una directory di installazione immettendo un percorso oppure effettuando una selezione mediante il pulsante Sfoglia.

È possibile specificare un percorso relativo alla directory da cui si sta eseguendo il programma di installazione immettendo un punto prima del percorso.

Se la directory specificata non esiste, il programma di installazione la crea, con il presupposto che l'utente che esegue l'installazione disponga delle autorizzazioni appropriate.

La directory di livello più alto per le installazioni di IBM Unica è denominata IBM/Unica. I programmi di installazione dei prodotti, quindi, eseguono le loro operazioni in directory secondarie sotto la directory Unica.

## Tipi di installazione

Il programma di installazione di IBM Unica esegue i tipi di installazione qui indicati.

- Nuova installazione: quando si esegue il programma di installazione e si seleziona una directory nella quale non è mai stato installato un prodotto IBM Unica Marketing, il programma di installazione esegue automaticamente una nuova installazione.
- Installazione di aggiornamento: quando si esegue il programma di installazione e si seleziona una directory nella quale è installata *una precedente* versione di un prodotto IBM Unica Marketing, il programma di installazione esegue automaticamente un'installazione di aggiornamento. Per i prodotti i cui programmi di installazione aggiornano automaticamente il database, l'installazione dell'aggiornamento aggiunge nuove tabelle ma non sovrascrive i dati nelle tabelle esistenti.

Per i prodotti i cui programmi di installazione aggiornano automaticamente il database, durante un aggiornamento possono verificarsi degli errori in quanto il programma di installazione non crea tabelle nel database se esistono. Si possono, con tranquillità, ignorare questi errori. Consultare il capitolo relativo all'aggiornamento per i dettagli.

- **Reinstallazione**: quando si esegue il programma di installazione e si seleziona una directory in cui è installata *la stessa* versione di un prodotto IBM Unica Marketing, il programma di installazione esegue automaticamente una nuova installazione. Per i prodotti i cui programmi di installazione aggiornano automaticamente il database, la reinstallazione rimuove tutte le tabelle e i dati esistenti, quindi crea nuove tabelle e le popola con i dati predefiniti. La reinstallazione sovrascrive anche tutti i dati presenti nella directory di installazione esistente dei prodotti i cui programmi di installazione aggiornano automaticamente il database. Per conservare o ripristinare i dati per una reinstallazione:
  - Quando si esegue il programma di installazione, selezionare l'opzione relativa alla **configurazione manuale del database**.
  - Utilizzare il programma di utilità Marketing Platform configTool per esportare le impostazioni di configurazione modificate, ad esempio le voci personalizzate del menu di navigazione, prima della reinstallazione.

In genere, la reinstallazione non è una procedura consigliata.

## Modalità di installazione

Il programma di installazione di IBM Unica può essere eseguito nelle modalità qui indicate.

• Modalità console (riga comandi)

Nella modalità console, le opzioni vengono presentate all'utente nella forma di elenchi numerati. Si fornisce un numero per selezionare l'opzione desiderata. Se si preme Invio senza specificare un numero, il programma di installazione utilizza l'opzione predefinita.

L'opzione predefinita viene indicata mediante uno dei seguenti simboli:

\_ \_\_>

Per selezionare un'opzione, quando si visualizza questo simbolo, immettere il numero dell'opzione che si vuole selezionare e, quindi, premere Invio.

- [X]

Questo simbolo indica che si possono scegliere una, varie o tutte le opzioni che compongono l'elenco. Se si immette il numero di un'opzione accanto alla quale è apposto questo simbolo [X] e si preme, quindi, Invio, tale opzione verrà deselezionata. Se si immette il numero di un'opzione non attualmente selezionata (con accanto []), tale opzione verrà selezionata, quando si preme Invio.

Per deselezionare o selezionare più di un'opzione, immettere un elenco separato da virgole di numeri di opzione.

- Modalità GUI di Windows o X-windows di UNIX
- Modalità non presidiata, che non consente interazione da parte dell'utente È possibile utilizzare la modalità non presidiata per eseguire più installazioni di un prodotto IBM Unica, ad esempio, quando si configura un ambiente con cluster. Per ulteriori informazioni, consultare la sezione "Installazione ripetuta più volte utilizzando la modalità non presidiata".

# Installazione ripetuta più volte utilizzando la modalità non presidiata

Se è necessario effettuare più installazioni dei prodotti IBM Unica Marketing, ad esempio quando si configura un ambiente con cluster, è possibile che si voglia eseguire il programma di installazione di IBM Unica in modalità non presidiata, che non richiede cioè alcun input da parte dell'utente.

### Informazioni sui file di risposta

La modalità non presidiata richiede un file o una serie di file che forniscano le informazioni che altrimenti un utente immetterebbe in seguito ai prompt dell'installazione, utilizzando le modalità console o GUI. Tali file sono noti come file di risposta.

È possibile utilizzare una o l'altra di queste opzioni per creare dei file di risposta.

- È possibile utilizzare i file di risposta di esempio come modello per creare direttamente propri file di risposta. I file di esempio sono inclusi nei programmi di installazione dei prodotti in un archivio compresso denominato ResponseFiles. I file di risposta sono denominati nel modo seguente:
  - Programma di installazione di IBM Unica installer.properties
  - Programma di installazione di un prodotto installer\_ seguito dalle iniziali per il nome del prodotto. Ad esempio, il programma di installazione di Campaign ha un file di risposta chiamato installer\_uc.properties.
  - Programma di installazione dei pacchetti di report di un prodotto installer\_ seguito dalle iniziali per il nome del prodotto più rp. Ad esempio,
    il programma di installazione del pacchetto di report di Campaign ha un file
    di risposta chiamato installer\_urpc.properties.

Modificare i file di esempio e inserirli nella stessa directory in cui si trovano i programmi di installazione.

• Prima di configurare un'esecuzione non presidiata, è possibile eseguire il programma di installazione in modalità GUI per Windows o in modalità X-windows per UNIX oppure ancora in modalità Console e scegliere di creare i file di risposta.

Il programma di installazione master di IBM Unica crea un file e anche ciascun prodotto IBM Unica che si installa crea uno o più file.

I file di risposta hanno estensioni .properties, ad esempio installer\_product.properties e il file relativo allo stesso programma di installazione di IBM Unica , che si chiama installer.properties. Il programma di installazione crea questi file nella directory indicata dall'utente.

**Importante:** per evidenti ragioni di sicurezza, il programma di installazione non registrerà le password di database nei file di risposta. Quando si creano file di risposta per la modalità automatica, è necessario modificare ciascun file di risposta per immettere le password dei database. Aprire ciascun file di risposta e ricercare PASSWORD per individuare l'ubicazione in cui si devono eseguire queste modifiche.

# In quale ubicazione il programma di installazione ricercherà i file di risposta

Quando il programma di installazione viene eseguito in modalità non presidiata, ricerca il file di risposta in base ai seguenti criteri.

- In primo luogo, il programma di installazione esamina la directory di installazione.
- Successivamente, il programma di installazione esamina la directory home dell'utente che sta eseguendo l'installazione.

Tutti i file di risposta devono trovarsi nella stessa directory. L'utente potrà modificare il percorso nel quale vengono letti i file di risposta aggiungendo argomenti alla riga comandi. Ad esempio:

-DUNICA\_REPLAY\_READ\_DIR="myDirPath" -f myDirPath/installer.properties

#### Effetto della modalità non presidiata in fase di disinstallazione

Quando si disinstalla un prodotto installato utilizzando la modalità non presidiata, la disinstallazione si eseguirà nella stessa modalità (senza presentare alcuna finestra di dialogo che consenta l'interazione dell'utente).

#### Modalità non presidiata e aggiornamenti

In fase di aggiornamento, se era stato precedentemente creato un file di risposta e l'esecuzione avviene in modalità non presidiata, il programma di installazione utilizza la directory di installazione impostata in precedenza. Se si desidera eseguire l'aggiornamento utilizzando la modalità automatica quando non esiste alcun file di risposta, creare un file di risposta eseguendo il programma di installazione manualmente per la prima installazione e accertarsi di selezionare nella procedura guidata di installazione la directory di installazione corrente.

## Esempi di prompt dell'installazione

Come riferimento, segue un esempio dei prompt che vengono presentati all'utente durante l'installazione su un server UNIX applicando la modalità console. Assicurarsi di leggeree seguire le istruzioni visualizzate durante l'effettiva esecuzione dell'installazione.

Una volta immesse le informazioni, la maggior parte dei prompt presenta la risposta dell'utente e richiede una conferma o una negazione (Y/N) prima di poter continuare. Questi prompt offrono all'utente l'opportunità di apportare correzioni, ove ritenga necessario.

Utilizzare questo esempio come indicazione per raccogliere le informazioni richieste prima di iniziare l'installazione e come riferimento durante l'installazione.

| Prompt                          | Risposta                                                                                                    |
|---------------------------------|----------------------------------------------------------------------------------------------------|
| -bash-4.0S                      | Prompt iniziale. Fornire il nome del file del programma<br>di installazione master ed eventuali variabili del<br>programma di utilità di installazione del database che<br>si desidera utilizzare per l'installazione.                                                       |
| Scegli locale                   | Fornire un numero per indicare una delle lingue<br>elencate. Per utilizzare la locale predefinita, 2-<br>Inglese, premere Invio.                                                                                                    |
| Introduzione                    | Se risulta installata una versione precedente del<br>prodotto, verrà eseguito un aggiornamento. Consultare<br>il capitolo relativo all'aggiornamento.<br>Se risulta installata la stessa versione del prodotto,<br>procedendo, verranno eliminati tutti i dati e le tabelle. |
| Generazione di file di risposta | Fornire un numero per indicare se si vogliono generare<br>dei file di risposta da utilizzare nel caso di<br>un'installazione non presidiata. Se si decide di generare<br>dei file di risposta, sarà possibile fornire un percorso di<br>destinazione.                        |

Tabella 1. Esempio di prompt dell'installazione e relative risposte

| Prompt                                                 | Risposta                                                                                                    |
|--------------------------------------------------------|----------------------------------------------------------------------------------------------------|
| Scegli funzioni del prodotto                           | <ul> <li>Viene presentato un elenco numerato di funzioni. Le funzione accanto alle quali è apposto un segno di spunta [X], sono quelle selezionate per l'installazione, le funzioni senza segno di spunta [] non sono selezionate. Per modificare le selezioni, fornire i numeri che devono passare da selezionato a deselezionato (o viceversa) utilizzando un elenco separato da virgole, quindi, premere Invio.</li> <li>Ad esempio, viene visualizzato questo elenco di funzioni:</li> <li>1- [X] IBM Unica Marketing Platform</li> <li>2- [X] IBM Unica Marketing Platform, specificare 2 e premere Invio.</li> </ul> |
| Installazione master (Marketing P                      | latform)                                                                                                    |
| Directory di installazione                             |                                                                                                    |
| Seleziona server delle<br>applicazioni                 |                                                                                                    |
| Tipo database piattaforma                              | Fornire informazioni per il database delle tabelle di sistema di Marketing Platform.                                                                                                    |
| Nome host database piattaforma                         |                                                                                                    |
| Porta database piattaforma                             |                                                                                                    |
| ID sistema (SID)/Nome database<br>piattaforma          |                                                                                                    |
| Nome utente database<br>piattaforma                    |                                                                                                    |
| Password database piattaforma                          |                                                                                                    |
| Connessione JDBC                                       |                                                                                                    |
| Percorso classi driver JDBC                            |                                                                                                    |
| Installazione specifica per il prode                   | otto (Marketing Operations)                                                                                                    |
| Introduzione                                           | Per ogni funzione del prodotto che si è scelto di<br>installare, viene visualizzato il nome specifico del<br>prodotto, seguito dall'avvertenza di reinstallazione.                                                                                                    |
| Directory di installazione                             |                                                                                                    |
| Configurazione del database di<br>Marketing Operations | Fornire un numero per indicare la modalità automatica<br>o manuale.                                                                                                    |
|                                                        | • La configurazione automatica utilizza , per questa funzione, le stesse informazioni fornite per l'installazione master.                                                                                                    |
|                                                        | • La configurazione manuale richiede all'utente, per<br>ogni database e caratteristica JDBC separatamente, di<br>conformarsi alle differenze specifiche della funzione.                                                                                                    |
| Server/Host Marketing<br>Operations                    |                                                                                                    |
| Porta server Marketing<br>Operations                   |                                                                                                    |

Tabella 1. Esempio di prompt dell'installazione e relative risposte (Continua)

| Prompt                               | Risposta                                                                                                    |
|--------------------------------------|----------------------------------------------------------------------------------------------------|
| Nome dominio Marketing<br>Operations | Fornire lo stesso dominio della società, scritto tutto in lettere minuscole, per ogni funzione installata.                                |
| Locali supportate                    | Fornire un numero per indicare una lingua. È possibile,<br>inoltre, fornire un elenco separato da virgole per<br>selezionare più opzioni. |
| File EAR di distribuzione            | Fornire un numero per indicare se si vuole creare un file EAR (enterprise archive).                                                       |

Tabella 1. Esempio di prompt dell'installazione e relative risposte (Continua)

# Creazione automatica di tabelle di sistema rispetto a creazione manuale

Per alcuni prodotti IBM Unica , si può scegliere di consentire o meno al programma di installazione di creare tabelle di sistema nel database.

Se si decide di consentire al programma installazione la creazione di tabelle di sistema, è necessario fornire le informazioni che abilitino la connessione del programma di installazione al database del prodotto creato in un passo precedente. Normalmente, queste informazioni includono:

- Il tipo di database
- Il nome del server database
- La porta su cui il server è in ascolto
- L'ID schema o il nome del database
- Un login ed una password per il database

Se si sceglie di creare manualmente le tabelle di sistema, è necessario utilizzare il client database per l'esecuzione degli script SQL forniti con l'installazione del prodotto.

Dettagli per la creazione manuale di tabelle sono forniti nella sezione "Passo: creare e popolare manualmente le tabelle di sistema di Optimize, se necessario" a pagina 19.

## **Dove installare Optimize**

Per ottenere le migliori prestazioni, installare Optimize sul proprio sistema, dove non siano installati altri prodotti IBM Unica Marketing.

È possibile che Optimize richieda un numero significativo di risorse per l'elaborazione di dati e il calcolo. Si ottiene il massimo del controllo e della flessibilità per l'ottimizzazione delle prestazioni, se si mette in esecuzione Optimize in un ambiente dedicato.

## Passo: acquisire le informazioni richieste

Ottenere le seguenti informazioni, prima di iniziare l'installazione Optimize. Si utilizzeranno queste informazioni nel completamento della procedura guidata di installazione.

### **Driver JDBC nel sistema Optimize**

Ottenere il classpath del driver JDBC sul sistema nel quale si sta installando Optimize. Tale percorso deve includere il nome del file JAR.

#### Informazioni relative a Marketing Platform

Le procedure guidate di installazione per ogni prodotto IBM Unica Marketing devono essere in grado di comunicare con il database delle tabelle di sistema Marketing Platform, per la registrazione del prodotto.

Ogni volta che si esegue il programma di installazione in una nuova ubicazione, è necessario immettere le seguenti informazioni sulla connessione al database per il databse delle tabelle di sistema di Marketing Platform.

- Tipo di database.
- Nome host del database.
- · Porta del database.
- Nome del database.
- Nome utente e password per l'account database.
- URL di connessione JDBC al database Marketing Platform. Il programma di installazione fornisce l'URL di connessione sulla base dei valori specificati, tuttavia, occorre confermare che tale URL sia corretto.

Ad esempio, per SQL Server, l'URL di connessione JDBC rispetta il seguente formato:

jdbc:sqlserver://your\_db\_host:your\_db\_port;databaseName=your\_db\_name

Queste informazioni sono state acquisite in fase di creazione del database o dello schema.

#### Informazioni relative a Campaign

La procedura guidata di installazione per Optimize deve comunicare con il database delle tabelle di sistema Campaign per creare tabelle Optimize. È necessario raccogliere le seguenti informazioni sull'installazione di Campaign per consentire al programma di installazione di impostare tabelle database Optimize e configurare Optimize in modo appropriato.

- Se il proprio database Campaign è configurato per Unicode.
- Il tipo di database Campaign.

Se il tipo di database è IBM DB2 ed è installato su un sistema UNIX, sarà necessario fornire anche il percorso dell'istanza DB2.

Se il tipo di database è Oracle, sarà necessario fornire anche la directory home di Oracle.

- Il nome host del database Campaign.
- La porta del database Campaign.
- Il nome del database Campaign.
- Il nome utente e la password per l'account database Campaign.
- URL di connessione JDBC al database Campaign. Il programma di installazione fornisce l'URL di connessione sulla base dei valori specificati, tuttavia, occorre confermare che tale URL sia corretto.

Ad esempio, per SQL Server, l'URL di connessione JDBC rispetta il seguente formato:

jdbc:sqlserver://your\_db\_host:your\_db\_port;databaseName=your\_db\_name

- Il nome del sistema su cui è installato il server delle applicazioni Web di Campaign.
- La porta su cui è in ascolto il server delle applicazioni Campaign. Se si ha intenzione di implementare SSL, ottenere la porta SSL.
- Il dominio di rete per il proprio sistema di distribuzione. Ad esempio, mycompany.com.
- Il precorso per CAMPAIGN\_HOME.

Se si stanno installando Optimize e Campaign su sistemi separati, è necessario montare la directory Campaign per la propria installazione di Campaign come un'unità di rete sul sistema host di Optimize. Il programma di utilità svrstop, ubicato nella directory bin, deve disporre delle autorizzazioni all'esecuzione nell'host di Optimize. Definire CAMPAIGN\_HOME utilizzando il percorso completo per la directory di installazione di Campaign.

## Informazioni richieste per l'installazione di tutti i prodotti IBM Unica Marketing

Raccogliere le informazioni richieste, come descritto in questa sezione.

#### Informazioni relative a Marketing Platform

Le procedure guidate di installazione per ogni prodotto IBM Unica Marketing devono essere in grado di comunicare con il database delle tabelle di sistema di Marketing Platform, per la registrazione del prodotto.

Ogni volta che si esegue il programma di installazione, è necessario immettere le seguenti informazioni sulla connessione al database per il database delle tabelle di sistema di Marketing Platform.

- Tipo di database.
- Nome host del database.
- Porta del database.
- ID schema o nome database.
- Nome utente e password per l'account database.

Queste informazioni sono state acquisite in fase di creazione del database o dello schema.

#### Informazioni relative al componente Web

Per tutti i prodotti IBM Unica Marketing che dispongono di un componente Web che si distribuisce su un server delle applicazioni Web, è necessario ottenere le informazioni indicate di seguito.

- Il nome dei sistemi su cui sono installati i server delle applicazioni Web. Possono essere uno o più, in base all'ambiente IBM Unica Marketing che si sta configurando.
- La porta su cui è in ascolto il server delle applicazioni. Se si ha intenzione di implementare SSL, ottenere la porta SSL.
- Il dominio di rete per il proprio sistema di distribuzione. Ad esempio, mycompany.com.

## Riferimento delle impostazioni dei programmi di utilità di Optimize

In questa sezione viene descritta la finestra relativa alle impostazioni dei programmi di utilità di Optimize nella procedura guidata di installazione di Optimize.

Queste informazioni sono necessarie solo se si desidera utilizzare il programma di utilità ACOOptAdmin sul sistema sul quale è in esecuzione il programma di installazione.

Tabella 2. Requisiti del programma di utilità ACOOptAdmin

| Campo                              | Descrizione                                                                           |
|------------------------------------|---------------------------------------------------------------------------------------|
| Percorso classi del<br>driver JDBC | Immettere il percorso completo per il driver JDBC sul sistema, incluso il file *.jar. |
|                                    | Per specificare più file JAR, separarli mediante una virgola.                         |

## Controllo di una variabile di ambiente JAVA\_HOME

Se sulla macchina dove si sta eseguendo l'installazione di un prodotto IBM Unica è definita una variabile di ambiente JAVA\_HOME, verificare che punti alla versione 1.6 di Sun JRE.

Questa variabile di ambiente non è richiesta per l'installazione di prodotti IBM Unica , ma, nel caso sia presente, deve puntare alla versione 1.6 di Sun JRE.

Se è presente una variabile d'ambiente JAVA\_HOME e questa punta al JRE non corretto, è necessario annullare l'impostazione della variabile JAVA\_HOME prima di eseguire i programmi di installazione di IBM Unica . Lo si può fare nel seguente modo.

• Windows: in una finestra dei comandi, immettere

set JAVA\_HOME=, non specificare alcun valore e premere il tasto invio

Sistemi tipo \*NIX: nel terminale, immettere

export JAVA\_HOME=, non specificare alcun valore e premere il tasto invio

Una volta annullata l'impostazione della variabile di ambiente, i programmi di installazione di IBM Unica utilizzano il JRE che si trova nel pacchetto di tali programmi.

Sarà possibile reimpostare la variabile di ambiente al completamento dell'installazione.

## Passo: eseguire il programma di installazione di IBM Unica

Prima di eseguire il programma di installazione di IBM Unica , verificare di aver soddisfatto i seguenti prerequisiti.

- Sono stati scaricati il programma di installazione di IBM Unica ed i programmi di installazione per i prodotti che si ha intenzione di installare. Sia il programma di installazione di IBM Unica che i programmi di installazione dei prodotti devono trovarsi nella stessa directory.
- Sono disponibili le informazioni raccolte come descritto nella sezione "Informazioni richieste per l'installazione di tutti i prodotti IBM Unica Marketing" a pagina 15.

Se si tratta di una nuova esecuzione del programma di installazione in un sistema dove sono installati altri prodotti IBM Unica , non reinstallare questi altri prodotti.

Consultare gli altri argomenti che compongono questa sezione per reperire dettagli sul programma di installazione o se è necessaria assistenza per l'immissione delle informazioni nella procedura guidata.

Eseguire il programma di installazione di IBM Unica come descritto qui e seguire le istruzioni contenute nella procedura guidata.

Modalità GUI o X Window System

Eseguire il file Unica\_Installer. Su UNIX, utilizzare il file .bin.

Modalità console

Aprire un prompt dei comandi e dalla directory nella quale è stato scaricato il software IBM Unica , eseguire il file eseguibile Unica\_Installer come indicato. Su Windows, eseguire il file eseguibile Unica\_installer con -i console. Ad esempio, Unica\_Installer\_N.N.N.N\_OS -i console

Su UNIX, eseguire il file Unica\_installer.sh senza commutazione.

**Nota:** su Solaris, è necessario eseguire il programma di installazione da una shell Bash.

Modalità non presidiata

Aprire un prompt dei comandi e dalla directory nella quale è stato scaricato il software IBM, eseguire il file eseguibile Unica\_Installer con -i silent. Su UNIX, utilizzare il file .bin. Ad esempio, per specificare un file di risposta che si trova nella stessa directory del programma di installazione:

Unica\_Installer\_N.N.N.N\_OS -i silent

Per specificare un file di risposta ubicato in una directory differente, utilizzare -f percorso file/nome file. Utilizzare un percorso completo. Ad esempio: Unica\_Installer\_N.N.N.N\_OS -i silent -f percorso file/nome file

Per ulteriori informazioni sulla modalità non presidiata, consultare "Installazione ripetuta più volte utilizzando la modalità non presidiata" a pagina 9.

## Optimize e file EAR o WAR

Se si sta installando Optimize, solo durante questa esecuzione del programma di installazione di IBM Unica , non sarà necessario creare un file EAR o WAR, poiché non è presente alcuna applicazione Web Optimize.

Tutti gli elementi della GUI di Optimize sono contenuti all'interno dell'applicazione Web Campaign. Durante l'installazione, Optimize dovrebbe effettuare la registrazione con Marketing Platform, abilitando tutte le funzioni di Optimize in Campaign. (Se si presentano errori di installazione, consultare la sezione "Procedura per la registrazione manuale di Optimize" a pagina 20.)

Se si sta installando Optimize con altre applicazioni IBM Unica Marketing, seguire le istruzioni relative ai file EAR per l'altra applicazione.

# Capitolo 3. Configurazione di Optimize

Per Optimize non sono previste applicazioni Web autonome da distribuire. Completare la configurazione di Optimize dopo aver installato, configurato, distribuito e verificato l'installazione di Campaign.

## Passo: creare e popolare manualmente le tabelle di sistema di Optimize, se necessario

Se il programma di installazione di Optimize non è riuscito a connettersi con le tabelle di sistema di Campaign nel corso del processo di installazione, verrà visualizzato un messaggio di errore che informa l'utente che si è verificato questo problema. Il processo di installazione va avanti, ma, in questo caso, si dovranno creare e popolare manualmente le tabelle di sistema di Optimize.

Per creare e popolare le tabelle di sistema di Optimize, eseguire gli script SQL elencati in questa sezione sul database o sullo schema che contiene le tabelle di sistema di Campaign.

Gli script SQL sono ubicati nella directory ddl nell'installazione di Optimize.

Se le tabelle di sistema di Campaign sono configurate per unicode, utilizzare lo script appropriato, reperibile nella directory ddl/unicode nell'installazione di Optimize.

| Tipo di origine<br>dati | Nome script           |
|-------------------------|-----------------------|
| IBM DB2                 | aco_systab_db2.sql    |
| Microsoft SQL<br>Server | aco_systab_sqlsvr.sql |
| Oracle                  | aco_systab_ora.sql    |

Tabella 3. Script per la creazione di tabelle di Unica Optimize

Esiste un solo script idoneo a popolare le tabelle di Optimize, aco\_populate\_tables.sql. Non esiste alcuno script equivalente ad unicode per lo script aco\_populate\_tables.sql, utilizzato per popolare le tabelle.

## Passo: registrare manualmente il prodotto, se necessario

Se il programma di installazione di Optimize non è riuscito a connettersi con le tabelle di sistema di Marketing Platform nel corso del processo di installazione, verrà visualizzato un messaggio di errore che informa l'utente che si è verificato questo problema. Il processo di installazione va avanti, ma, in questo caso, si dovranno importare manualmente le informazioni relative a Optimize nelle tabelle di sistema di Marketing Platform.

I programmi di utilità menzionati in queste procedure sono ubicati nella directory tools/bin all'interno dell'installazione di Marketing Platform.

## Procedura per la registrazione manuale di Optimize

Registrando Optimize con Marketing Platform si importano le voci di menu e si impostano alcune proprietà di configurazione.

Se il programma di installazione di Optimize non riesce a connettersi con il database di Marketing Platform per la registrazione del prodotto, eseguire il programma di utilità configTool. Si utilizzino i seguenti comandi di esempio come linee guida. Il programma di utilità va eseguito per il numero di volte corrispondente al numero dei file presenti. Per Optimize, dal momento che esiste un unico file, sarà necessario eseguire il programma di utilità una sola volta.

```
configTool -i -p "Affinium|suite|uiNavigation|mainMenu|Campaign"
-f "full_path_to_Optimize_installation_directory\conf
\optimize_navigation.xml"
```

configTool -v -i -o -p Affinium|Campaign|about
-f "full\_path\_to\_Optimize\_installation\_directory\conf
\optimize\_subcomponent\_version.xml"

Tutte le proprietà di configurazione di Optimize sono incluse in Campaign, quindi, non vi è alcuna necessità di registrare eventuali proprietà di configurazione.

## Passo: impostare manualmente le proprietà di configurazione di Optimize, se necessario

Se il programma di installazione di Optimize non è riuscito a connettersi con le tabelle di sistema di Marketing Platform nel corso del processo di installazione, verrà visualizzato un messaggio di errore che informa l'utente che si è verificato questo problema. Il processo di installazione va avanti, ma, in questo caso, si dovranno impostare manualmente le seguenti proprietà di configurazione di Optimize nella pagina **Impostazioni > Configurazione**.

- Campaign > unicaACOListener > serverHost
- Campaign > unicaACOListener > serverPort
- Campaign > unicaACOListener > useSSL

## Configurazione dello strumento ACOOptAdmin

È necessario definire JAVA\_HOME nello strumento ACOOptAdmin.

- Aprire il file ACOOptAdmin.sh (UNIX) o ACOOptAdmin.bat (Windows) ubicato nella directory bin all'interno della propria directory di installazione di Optimize per la modifica.
- 2. Individuare JAVA\_HOME e sostituirlo [Change Me] con il percorso per la directory Java utilizzato dal server delle applicazioni Web.
- **3**. Salvare e chiudere il file.

## Configurazione di Optimize per utenti di lingua cinese, giapponese o Coreana

Se si ha intenzione di utilizzare Optimize con nomi utente che contengono caratteri cinesi, giapponesi o coreani, è necessario configurare il server Optimize.

- 1. Aprire il file server Optimize (ACOserver) ubicato nella directory bin all'interno della directory di installazione di Optimize per la modifica.
- 2. Rimuovere il commento per impostare la variabile d'ambiente UNICA\_ACSYSENCODING in modo che sia uguale a UTF-8.

Windows: rimuovere @rem prima della seguente riga in ACOserver.bat: @rem set UNICA ACSYSENCODING=UTF-8

UNIX: rimuovere # prima delle seguenti righe in ACOserver.sh: #UNICA\_ACSYSENCODING=UTF-8 #export\_UNICA\_ACSYSENCODING

- 3. Salvare e chiudere il file.
- 4. Riavviare il server Optimize in una nuova finestra di console, se è in esecuzione.

#### Passo: avviare il server Optimize

È necessario avviare il server Optimize prima di poter utilizzare Optimize.

Per avviare il server Optimize, eseguire lo script ACOserver ubicato nella directory bin all'interno della propria installazione di Optimize.

Eseguire lo script ACOServer nel modo qui indicato.

Su Windows: ACOServer.bat start

Su UNIX: ./ACOServer.sh start

Per stabilire se il processo ACOserver è in esecuzione, utilizzare Windows Task Manager oppure il comando ps -ef | grep unica\_aolsnr sui sistemi UNIX.

#### Passo: associare tabelle per Optimize

Per configurare Optimize per la gestione di Campaign, è necessario associare tutte le tabelle di sistema di Optimize in Campaign e le tabelle di cronologia dei contatti e di appartenenza del segmento.

Per ulteriori informazioni sul mapping delle tabelle di sistema in Campaign, consultare il manuale *IBM Unica Campaign Administrator's Guide*.

**Nota:** il mapping delle tabelle di sistema di appartenenza del segmento in Campaign per l'utilizzo con segmenti strategici è facoltativo. Associare la tabella di sistema di appartenenza del segmento per un destinatario solo se si utilizza il destinatario con diagrammi di flusso o sessioni di Optimize che utilizzano segmenti strategici.

- 1. Associare tutte le tabelle di sistema.
- 2. Associare tutte le tabelle di cronologia dei contatti.

Confermare che il livello del destinatario nella propria configurazione di Campaign disponga di una tabella di cronologia dei contatti. È necessario associare ogni tabella di cronologia dei contatti. Consultare il manuale *IBM Unica Campaign Administrator's Guide* per ulteriori informazioni sulle tabelle di cronologia dei contatti aggiuntive.

**3**. (Facoltativo) Per ogni destinatario a cui si fa riferimento nelle sessioni di Optimize che utilizzano segmenti strategici, associare la tabella di sistema di appartenenza del segmento per il destinatario alla tabella di database che definisce i membri del segmento.

Requisiti in caso di utilizzo di segmenti strategici.

Se si ha intenzione di utilizzare segmenti strategici, assicurarsi che esista una tabella di appartenenza del segmento per ogni livello di destinatario nella propria configurazione di Campaign. È necessario associare ogni tabella di appartenenza del segmento

Creare due indici nelle tabelle di appartenenza del segmento del destinatario. Creare il primo indice in SegmentID ed il secondo nelle colonne del livello del destinatario. Ad esempio, la tabella UA\_SegMembership viene fornita con un indice in CustomerID ed in SegmentID.

Per ulteriori informazioni sulle tabelle di sistema e sui segmenti strategici, consultare il manuale *IBM Unica Campaign Administrator's Guide*.

## Riferimento mapping tabelle di sistema di Optimize

Un elenco dei nomi delle tabelle di sistema di Optimize, come vengono presentati nella finestra di dialogo di configurazione e del corrispondente nome tabella predefinito.

| Tabella di sistema Optimize                           | Tabella di database  |
|-------------------------------------------------------|----------------------|
| Tabella Sessione Optimize                             | UACO_OptSession      |
| Tabella Processo Optimize                             | UACO_OptimizeProcess |
| Tabella Cronologia delle esecuzioni Optimize          | UACO_SesnRunHist     |
| Tabella Segmento della sessione Optimize              | UACO_SesnSegment     |
| Tabella Segmento dell'offerta Optimize                | UACO_OfferSeg        |
| Tabella Offerta della sessione Optimize               | UACO_SesnOffer       |
| Tabella Regola Optimize                               | UACO_Rule            |
| Tabella Regola di eccezione Optimize                  | UACO_RException      |
| Tabella Vincolo delle regole di eccezione<br>Optimize | UACO_RExConstraint   |
| Tabella Vincolo delle regole Optimize                 | UACO_RConstraint     |
| Tabella Elenco di offerte della regola<br>Optimize    | UACO_ROfferList      |
| Tabella Offerta della regola Optimize                 | UACO_ROffer          |
| Tabella Segmento della regola Optimize                | UACO_RSegment        |
| Tabella di base Contatto proposto Optimize            | UACO_PCTBase         |
| Tabella di base Attributo proposto Optimize           | UACO_POABase         |
| Tabella di base Contatto ottimizzato<br>Optimize      | UACO_OCTBase         |

Tabella 4. Mapping tabelle di sistema di Optimize

## Riferimento mapping tabelle cronologia contatti di Optimize

Un elenco esemplificativo dei nomi delle tabelle di cronologia dei contatti, come vengono presentati nella finestra di dialogo di configurazione e del corrispondente nome tabella predefinito. Nomi di ulteriori tabelle di livello destinatario sono univoci nella configurazione.

Tabella 5. Mapping tabelle cronologia dei contatti di Optimize

| Tabella di sistema                      | Si associa alla tabella database |
|-----------------------------------------|----------------------------------|
| Tabella Cronologia dei contatti cliente | UA_ContactHistory                |

Tabella 5. Mapping tabelle cronologia dei contatti di Optimize (Continua)

| Tabella di sistema                                     | Si associa alla tabella database |
|--------------------------------------------------------|----------------------------------|
| Tabella Cronologia dei contatti dettagliata<br>cliente | UA_DtlContactHist                |

## Passo: verificare l'installazione di Optimize

Per verificare che Optimize sia installato correttamente, collegarsi a IBM Unica Marketing ed accertarsi di poter accedere a **Campagna > Ottimizzazioni**.

Selezionando Ottimizzazioni dal menu si apre la pagina Tutte le sessioni di ottimizzazione, dove sarà possibile gestire sessioni Optimize.

Dopo aver installato Optimize, il processo Optimize sarà disponibile in Campaign e lo si potrà utilizzare durante la creazione di diagrammi di flusso batch di Campaign.

Potrebbe essere necessario disconnettersi e connettersi a IBM Unica Marketing dopo il mapping delle tabelle Optimize per visualizzare **Campagna** > **Ottimizzazioni**.

# Capitolo 4. Configurazione di Optimize in più partizioni

Nella famiglia di prodotti Campaign, le partizioni rappresentano un modo per proteggere i dati associati a differenti gruppi di utenti.

Quando si configura Campaign, o un'applicazione IBM Unica Marketing correlata, perché operi con più partizioni, ogni partizione viene presentata agli utenti dell'applicazione come un'istanza separata dell'applicazione. Non vengono fornite indicazioni sull'esistenza di altre partizioni sullo stesso sistema.

Per applicazioni IBM Unica Marketing che operano con Campaign, sarà possibile configurare l'applicazione solo all'interno di partizioni nelle quali è già configurata un'istanza di Campaign. Gli utenti dell'applicazione all'interno di ogni partizione possono accedere solo a tabelle cliente, dati e funzioni Campaign configurati per Campaign nella stessa partizione.

## Configurazione di più partizioni per Optimize

È possibile creare più partizioni da utilizzare con Campaign e Optimize.

Si possono utilizzare partizioni per configurare Optimize e Campaign in modo che gruppi di utenti differenti abbiano accesso a set differenti di dati di Optimize e Campaign. Per ulteriori informazioni sulla configurazione e l'utilizzo di più partizioni, consultare il manuale *IBM Unica Campaign - Guida all'installazione*.

L'installazione di Optimize crea una partizione predefinita, partition1, nella directory Optimize/partitions dell'installazione del prodotto. Si possono creare ulteriori partizioni nella stessa directory.

Se si configura Optimize per l'utilizzo di più partizioni, è necessario adottare anche per Campaign la medesima configurazione. I nomi delle partizioni che si creano per Optimize devono corrispondere esattamente a quelli delle partizioni corrispondenti create per Campaign.

**Nota:** Salvare una copia pulita della directory partition1 originale che serva da backup.

## Procedura per la configurazione di più partizioni per Optimize

Utilizzare partizioni per configurare Optimize e Campaign in modo che gruppi di utenti differenti abbiano accesso a set differenti di dati di Optimize e Campaign.

- 1. Creare le proprie partizioni Campaign.
- 2. Creare una directory per ciascuna partizione creata in Campaign nella directory partitions della propria installazione di Optimize.

Ad esempio, se è stata creata partition2 in Campaign, sarà necessario creare una directory Optimize/partitions/partition2.

3. Copiare il contenuto della directory Optimize/partitions/partition1, insieme a tutte le relative directory secondarie (vuote), nella directory creata per la nuova partizione.

Ad esempio, copiare il contenuto della directory partition1 nella directory Optimize/partitions/partition2.

- 4. Se eventuali directory secondarie della directory appena creata non fossero vuote, eliminare tutti i file in esse contenuti.
- 5. Eseguire gli script SQL per creare e popolare le tabelle di sistema di Optimize nel database configurato per la nuova partizione.

Per ulteriori informazioni sull'esecuzione di script SQL, consultare la sezione "Passo: creare e popolare manualmente le tabelle di sistema di Optimize, se necessario" a pagina 19.

6. Ripetere i passi da 2 a 5 per ogni partizione che si deve creare. Utilizzare la directory creata più di recente come punto di partenza.

**Nota:** per impostazione predefinita, le partizioni sono installate nella directory Optimize/partitions. Se si modifica la directory predefinita per Optimize oppure si modifica la directory in cui sono specificate le partizioni, adattare di conseguenza queste istruzioni.

## Per configurare ACOServer per più partizioni

È necessario configurare Optimize in modo che punti alla directory delle partizioni corretta.

Quando si installa Optimize, viene creata una directory delle partizioni predefinita all'interno della directory specificata mediante OPTIMIZE\_HOME. Tale directory predefinita per le partizioni contiene una partizione, partition1. Se si creano altre partizioni per la propria configurazione di Optimize, è possibile modificare l'ubicazione predefinita per tutte le partizioni.

Per modificare la directory home delle partizioni, è possibile impostare facoltativamente la variabile d'ambiente OPTIMIZE\_PARTITION\_HOME nel file server Optimize. Questa variabile definisce l'ubicazione root per le partizioni. Se si imposta questa variabile, essa sovrascriverà il valore predefinito.

#### Windows:

È possibile impostare tale variabile aggiungendo righe, ad esempio i seguenti due comandi, ad ACOServer.bat:

set OPTIMIZE\_PARTITION\_HOME=C:\partitions
echo Using OPTIMIZE\_PARTITION\_HOME: %OPTIMIZE\_PARTITION\_HOME%

#### UNIX:

È possibile impostare tale variabile aggiungendo le seguenti righe ad ACOServer.sh:

OPTIMIZE\_PARTITION\_HOME = /root\_dir/work/partitions export OPTIMIZE\_PARTITION\_HOME echo "Using OPTIMIZE\_PARTITION\_HOME:" \$OPTIMIZE PARTITION HOME

# Capitolo 5. Preparazione all'aggiornamento di Optimize

Per aggiornare un qualsiasi prodotto IBM Unica Marketing, è necessario soddisfare tutti i prerequisiti elencati nella sezione "Prerequisiti" a pagina 3 del capitolo "Preparazione all'installazione".

Inoltre, devono essere soddisfatti i prerequisiti contenuti in questa sezione.

#### Rimozione dei file di risposta generati da precedenti installazioni

Prima di eseguire il programma di installazione per l'aggiornamento da versioni precedenti alla 8.6.0, si dovranno eliminare eventuali file di risposta generati da precedenti installazioni.

I vecchi file di risposta non sono compatibili con i programmi di installazione delle versione 8.6.0 e successive, poiché sono state apportate modifiche al funzionamento del programma di installazione e al formato dei file di risposta.

La mancata rimozione dei vecchi file di risposta può causare la precompilazione con dati non corretti dei campi del programma di installazione, quando si esegue tale programma, oppure può causare l'esito negativo dell'installazione di alcuni file o l'ignoramento di alcuni passi della configurazione da parte del programma di installazione.

I file di risposta sono denominati installer\_product.properties, fatta eccezione per il file del programma di installazione di IBM Unica stesso, il cui nome è installer.properties. Il programma di installazione crea questi file nella directory in cui il programma stesso è ubicato.

#### Requisito account utente (solo UNIX)

Su UNIX, l'aggiornamento deve essere eseguito dallo stesso account utente che si è occupato dell'installazione del prodotto.

#### Aggiornamenti dalla versione a 32-bit alla versione a 64-bit

Se si sta passando da una versione a 32-bit ad una versione a 64-bit di un prodotto IBM Unica Marketing, assicurarsi che vengano rispettate le seguenti condizioni.

- Le librerie client database per le origini dati del prodotto siano anch'esse a 64-bit
- Tutti i percorsi libreria pertinenti (ad esempio, script di avvio o di ambiente) facciano correttamente riferimento alle versioni a 64-bit dei driver del database

#### Requisiti di conoscenza

Queste istruzioni presuppongono che la persona impegnata nell'aggiornamento sia in possesso delle seguenti conoscenze.

- La funzione base del programma di installazione di IBM Unica , come descritta nella sezione "Modalità di funzionamento dei programmi di installazione di IBM Unica Marketing" a pagina 7
- Componenti e funzionalità del prodotto IBM Unica Marketing in generale, inclusa la struttura del file system

- Il processo di installazione e configurazione per la versione del prodotto di origine e per la nuova versione
- La conservazione delle proprietà di configurazione nei sistemi di origine e destinazione
- Il processo di installazione e configurazione per i report, nel caso si utilizzino tali report

## Ordine di aggiornamento di Optimize

Quando si aggiorna l'installazione corrente di Optimize, andranno applicate le stesse considerazioni adottate in fase di installazione.

#### Concetti correlati:

"Procedura in caso di aggiornamento o configurazione di più partizioni" a pagina 5

"Ordine di installazione per Optimize" a pagina 3

## Installazione di Optimize

Scaricare i seguenti file di installazione.

**Importante:** Collocare tutti i file nella stessa directory. Questo passo rappresenta un requisito dell'installazione.

- Il programma di installazione di IBM Unica
- Il programma di installazione di Optimize

#### Impostazione delle autorizzazioni su sistemi tipo UNIX

Su sistemi tipo UNIX, assicurarsi che i file di installazione dispongano delle autorizzazioni complete all'esecuzione (rwxr-xr-x).

#### Scelta del file del programma di installazione corretto

I file di installazione di IBM Unica Optimize sono denominati in base alla versione del prodotto e del sistema operativo con cui si intende utilizzarli. L'eccezione è rappresentata dai file UNIX destinati ad essere eseguiti in modalità console, che non sono specifici per un sistema operativo. Per UNIX, vengono utilizzati file differenti, a seconda del fatto che la modalità di installazione sia X Window System o console. Ad esempio:

**Windows** - modalità GUI e console - Unica\_OptimizeN.N.N.N\_win64.exe, sta ad indicare versione N.N.N.N. ed è destinato all'installazione sul sistema operativo Windows a 64 bit.

**UNIX** - modalità X Window System - Unica\_OptimizeN.N.N.N.solaris64.bin, sta da indicare versione N.N.N.N. ed è destinato all'installazione sul sistema operativo Solaris a 64 bit.

**UNIX** - modalità console - Unica\_OptimizeN.N.N.N.sh, sta ad indicare versione N.N.N.N.N ed è destinato all'installazione su tutti i sistemi operativi UNIX.

# Scenari di aggiornamento di Optimize

Attenersi a queste linee guida per l'aggiornamento all'ultima versione di Optimize.

| Tabella 6. S | Scenari di | aggiornamento | di C | Optimize |
|--------------|------------|---------------|------|----------|
|--------------|------------|---------------|------|----------|

| Versione di origine         | Percorso di aggiornamento                                                                                                    |
|-----------------------------|----------------------------------------------------------------------------------------------------|
| Versioni da 7.0.x a 7.2.x   | Aggiornare alla versione 7.2.1, quindi, seguire le istruzioni<br>contenute nella sezione "Aggiornamento da Optimize<br>versione 7.2.1" a pagina 31. |
| Versione 7.2.1              | Seguire le istruzioni elencate nella sezione "Aggiornamento da Optimize versione 7.2.1" a pagina 31.                                                |
| Versione 7.3.0 e successive | Eseguire un'installazione di aggiornamento sul posto sulla versione corrente di Optimize.                                                           |
|                             | Seguire le istruzioni contenute nella sezione                                                                                                    |
|                             | "Aggiornamento da Optimize versione 7.3.X e successive"                                                                                             |
|                             | a pagina 33                                                                                                    |
|                             | Importante: Optimize e Campaign devo essere allo stesso                                                                                             |
|                             | livello di versione. Ad esempio, è necessario aggiornare                                                                                            |
|                             | Campaign alla versione 8.6.0, prima di aggiornare                                                                                                   |
|                             | Optimize alla versione 8.6.0.                                                                                                    |

# Capitolo 6. Aggiornamento di Optimize

Prima di eseguire l'aggiornamento da qualsiasi versione di Optimize, assicurarsi di aver letto e compreso le seguenti informazioni.

- Esaminare il capitolo introduttivo Capitolo 5, "Preparazione all'aggiornamento di Optimize", a pagina 27, che contiene importanti informazioni sull'aggiornamento di tutti i prodotti IBM Unica Marketing.
- Leggere tutti gli argomenti contenuti in questa sezione, per capire cosa si deve fare per aggiornare il proprio software dalla versione corrente alla nuova versione di Optimize.

**Nota:** come parte del processo di aggiornamento, sarà necessario arrestare e riavviare il listener Optimize.

## Aggiornamento da Optimize versione 7.2.1

Prima di eseguire l'aggiornamento di Optimize, raccogliere le seguenti informazioni.

#### Informazioni relative a Marketing Platform

Le procedure guidate di installazione per ogni prodotto IBM Unica Marketing devono essere in grado di comunicare con il database delle tabelle di sistema di Marketing Platform, per la registrazione del prodotto.

Ogni volta che si esegue il programma di installazione in una nuova ubicazione, è necessario immettere le seguenti informazioni sulla connessione al database per il databse delle tabelle di sistema di Marketing Platform.

- Tipo di database.
- Nome host del database.
- Porta del database.
- Nome del database.
- Nome utente e password per l'account database.
- URL di connessione JDBC al database Marketing Platform. Il programma di installazione fornisce l'URL di connessione sulla base dei valori specificati, tuttavia, occorre confermare che tale URL sia corretto.

Ad esempio, per SQL Server, l'URL di connessione JDBC rispetta il seguente formato:

jdbc:sqlserver://your\_db\_host:your\_db\_port;databaseName=your\_db\_name

Queste informazioni sono state acquisite in fase di creazione del database o dello schema.

#### Informazioni relative a Campaign

La procedura guidata di installazione per Optimize deve comunicare con il database delle tabelle di sistema Campaign per creare tabelle Optimize. È necessario raccogliere le seguenti informazioni sull'installazione, per consentire al programma di installazione di impostare tabelle database e configurare Optimize in modo appropriato.

- Se il proprio database Campaign è configurato per Unicode.
- Il tipo di database Campaign.

Se il tipo di database è IBM DB2 ed è installato su un sistema UNIX, si deve fornire anche il percorso dell'istanza DB2.

Se il tipo di database è Oracle, si deve fornire anche la directory home di Oracle.

- Il nome host del database Campaign.
- La porta del database Campaign.
- Il nome del database Campaign.
- Il nome utente e la password per l'account database Campaign.
- URL di connessione JDBC al database Campaign. Il programma di installazione fornisce l'URL di connessione sulla base dei valori specificati, tuttavia, occorre confermare che tale URL sia corretto.

Ad esempio, per SQL Server, l'URL di connessione JDBC rispetta il seguente formato:

jdbc:sqlserver://your\_db\_host:your\_db\_port;databaseName=your\_db\_name

- Il nome del sistema su cui è installato il server delle applicazioni Web di Campaign.
- La porta su cui è in ascolto il server delle applicazioni Campaign. Se si ha intenzione di implementare SSL, ottenere la porta SSL.
- Il dominio di rete per il proprio sistema di distribuzione. Ad esempio, example.com.
- Il precorso per CAMPAIGN\_HOME.

Se si stanno installando Optimize e Campaign su sistemi separati, è necessario montare la directory Campaign per la propria installazione di Campaign come un'unità di rete sul sistema host di Optimize. Il programma di utilità svrstop, ubicato nella directory bin, deve disporre delle autorizzazioni all'esecuzione nell'host di Optimize. Definire CAMPAIGN\_HOME utilizzando il percorso completo per la directory di installazione di Campaign.

La nuova versione di Optimize dispone di nuove proprietà di configurazione per ottimizzare l'algoritmo di ottimizzazione nella categoria AlgorithmTuning. Le proprietà di configurazione vengono aggiunte durante l'aggiornamento di Campaign. Non è necessario modificare queste proprietà, a meno che non si desideri ottimizzare l'installazione di Optimize per ottenere il massimo delle prestazioni. Per dettagli sull'ottimizzazione dell'installazione, consultare i manuali *IBM Unica Optimize - Guida per l'utente e IBM Unica Optimize Troubleshooting Guide*.

1. Raccogliere dati sulle regole divenute obsolete, come descritto nella sezione "Procedura per la raccolta delle regole considerate obsolete" a pagina 36.

**Importante:** se non si raccolgono i dati prima di migrare alla nuova versione di Optimize, le informazioni andranno perse.

2. Arrestare il listener Optimize.

Eseguire una copia di backup della propria directory /Optimize, incluso \Optimize\tools\bin\ACOOptAdmin.bat (Windows) o /Optimize/tools/bin/ ACOOptAdmin.sh (UNIX), in caso si debba ripristinare la versione precedente.

- 3. Eseguire il programma di installazione di IBM Unica , selezionando Optimize. Quando il programma di installazione lo richiede, selezionare l'opzione Aggiorna.
- Copiare le impostazioni appropriate dal file ACOOptAdmin.bat (Windows) o ACOOptAdmin.sh (UNIX) salvato nel passo 2 nella nuova versione del file nella directory Optimize/tools/bin.

- Migrare le tabelle di database di Optimize come descritto nella sezione "Procedura per la migrazione di regole di ottimizzazione alla nuova versione di Optimize" a pagina 36.
- 6. Avviare il listener Optimize.

Nell'ultima versione di Optimize, lo script ACOServer fornisce opzioni per l'avvio e l'arresto del listener Optimize. Questo script si trova nella directory bin della propria installazione di Optimize.

Su Windows: ACOserver.bat start

Su UNIX: ACOserver.sh start

7. Se sono presenti regole Costo totale minimo/massimo divenute obsolete, creare in sostituzione nuove regole, come descritto nella sezione "Procedura per la migrazione delle regole Costo totale minimo/massimo" a pagina 36.

## Aggiornamento da Optimize versione 7.3.X e successive

È possibile eseguire un aggiornamento sul posto da Optimize 7.3.x e successive versioni.

Non è necessario migrare sessioni Optimize da Optimize 7.3.x e successive versioni alla nuova versione di Optimize.

Prima di aggiornare Optimize, si devono raccogliere le seguenti informazioni:

#### Informazioni relative a Marketing Platform

Le procedure guidate di installazione per ogni prodotto IBM Unica Marketing devono essere in grado di comunicare con il database delle tabelle di sistema Marketing Platform, per la registrazione del prodotto.

Ogni volta che si esegue il programma di installazione in una nuova ubicazione, è necessario immettere le seguenti informazioni sulla connessione al database per il databse delle tabelle di sistema di Marketing Platform.

- Tipo di database.
- Nome host del database.
- Porta del database.
- Nome del database.
- Nome utente e password per l'account database.
- URL di connessione JDBC al database Marketing Platform. Il programma di installazione fornisce l'URL di connessione sulla base dei valori specificati, tuttavia, occorre confermare che tale URL sia corretto.

Ad esempio, per SQL Server, l'URL di connessione JDBC rispetta il seguente formato:

jdbc:sqlserver://your\_db\_host:your\_db\_port;databaseName=your\_db\_name

Queste informazioni sono state acquisite in fase di creazione del database o dello schema.

#### Informazioni relative a Campaign

La procedura guidata di installazione per Optimize deve comunicare con il database delle tabelle di sistema Campaign per creare tabelle Optimize. È

necessario raccogliere le seguenti informazioni sull'installazione, per consentire al programma di installazione di impostare tabelle database e configurare Optimize in modo appropriato.

- Se il proprio database Campaign è configurato per Unicode.
- Il tipo di database Campaign.

Se il tipo di database è IBM DB2 ed è installato su un sistema UNIX, si deve fornire anche il percorso dell'istanza DB2.

Se il tipo di database è Oracle, si deve fornire anche la directory home di Oracle.

- Il nome host del database Campaign.
- La porta del database Campaign.
- Il nome del database Campaign.
- Il nome utente e la password per l'account database Campaign.
- URL di connessione JDBC al database Campaign. Il programma di installazione fornisce l'URL di connessione sulla base dei valori specificati, tuttavia, occorre confermare che tale URL sia corretto.

Ad esempio, per SQL Server, l'URL di connessione JDBC rispetta il seguente formato:

jdbc:sqlserver://your\_db\_host:your\_db\_port;databaseName=your\_db\_name

- Il nome del sistema su cui è installato il server delle applicazioni Web di Campaign.
- La porta su cui è in ascolto il server delle applicazioni Campaign. Se si ha intenzione di implementare SSL, ottenere la porta SSL.
- Il dominio di rete per il proprio sistema di distribuzione. Ad esempio, example.com.
- Il precorso per CAMPAIGN\_HOME.

Se si stanno installando Optimize e Campaign su sistemi separati, è necessario montare la directory Campaign per la propria installazione di Campaign come un'unità di rete sul sistema host di Optimize. Il programma di utilità svrstop, ubicato nella directory bin, deve disporre delle autorizzazioni all'esecuzione nell'host di Optimize. Definire CAMPAIGN\_HOME utilizzando il percorso completo per la directory di installazione di Campaign.

La nuova versione di Optimize dispone di nuove proprietà di configurazione per ottimizzare l'algoritmo di ottimizzazione nella categoria AlgorithmTuning. Le proprietà di configurazione vengono aggiunte quando si aggiorna Campaign. Non è necessario modificare queste proprietà, a meno che non si desideri ottimizzare l'installazione di Optimize per ottenere il massimo delle prestazioni. Per dettagli sull'ottimizzazione dell'installazione, consultare i manuali *IBM Unica Optimize -Guida per l'utente* e *IBM Unica Optimize Troubleshooting Guide*.

- 1. Arrestare il listener Optimize.
- 2. Eseguire una copia di backup della propria directory /Optimize, in caso si debba ripristinare la versione precedente.
- **3**. Eseguire il nuovo programma di installazione di IBM Unica , selezionando Optimize e l'opzione **Aggiorna**.

Quando richiesto, selezionare Impostazione automatica del database.

4. Se si sta aggiornando un'installazione composta da più partizioni, si deve aggiornare il database per ogni partizione che non sia partition1 manualmente. Il programma di installazione aggiorna automaticamente partition1. A seconda del database che si sta utilizzando con Campaign, eseguire lo script qui indicato per aggiornare le tabelle database di Optimize alla nuova versione:

aco\_migrate7.3-8.6\_dbtype.sql

Questo script aggiunge la tabelle richieste per nuove funzioni. Utilizzare la versione unicode degli script, se il database è configurato per unicode.

Ripetere questo passo per ogni partizione aggiuntiva, che non sia partition1.

5. Avviare il listener Optimize.

Nell'ultima versione di Optimize, lo script ACOServer fornisce opzioni per l'avvio e l'arresto del listener Optimize. Questo script si trova nella directory bin della propria installazione di Optimize.

Su Windows: ACOserver.bat start

Su UNIX: ACOserver.sh start

# Configurazione di Optimize per utenti di lingua cinese, giapponese o Coreana

Se si ha intenzione di utilizzare Optimize con nomi utente che contengono caratteri cinesi, giapponesi o coreani, è necessario configurare il server Optimize.

- 1. Aprire il file server Optimize (ACOserver) ubicato nella directory bin all'interno della directory di installazione di Optimize per la modifica.
- 2. Rimuovere il commento per impostare la variabile d'ambiente UNICA\_ACSYSENCODING in modo che sia uguale a UTF-8.

Windows: rimuovere @rem prima della seguente riga in ACOserver.bat: @rem set UNICA ACSYSENCODING=UTF-8

**UNIX**: rimuovere # prima delle seguenti righe in ACOserver.sh: #UNICA\_ACSYSENCODING=UTF-8

#export UNICA\_ACSYSENCODING

- **3**. Salvare e chiudere il file.
- 4. Riavviare il server Optimize in una nuova finestra di console, se è in esecuzione.

# Migrazione di regole da versioni di Optimize precedenti alla versione 7.3.0

Optimize 7.3.0 ha introdotto un nuovo algoritmo per l'ottimizzazione. Con questo nuovo algoritmo, due regole sono divenute obsolete, ossia la regola # minimo di offerte univoche e la regola Costo totale minimo/massimo.

È necessario eseguire gli script nel database contenente le tabelle di sistema per rimuovere le regole divenute obsolete. Questi script funzionano solo con Optimize 7.2.1, quindi, è necessario eseguire l'aggiornamento alla versione 7.2.1 prima dell'aggiornamento a Optimize 8.x.

È possibile ricreare regole Costo totale minimo/massimo con regole Capacità personalizzata. Non esiste alcun equivalente funzionale della regola # minimo di offerte univoche nelle nuove versioni di Optimize.

La nuova versione di Optimize due script che facilitano la migrazione di regole:

aco\_show\_invalid\_rules.sql

Questo script stampa una riga per ogni regola divenuta obsoleta, incluso il nome della sessione di ottimizzazione, il tipo di regola ed il nome della regola.

aco\_migrate7.2.1-7.3.0.sql

Questo script elimina tutte le regole # minimo di offerte univoche e Costo totale minimo/massimo.

Questi script sono disponibili nella directory /tools/migration/ddl della propria installazione di Optimize.

## Procedura per la raccolta delle regole considerate obsolete

Prima di iniziare, confermare che gli script di migrazione richiesti siano installati nella directory /tools/migration/ddl all'interno della propria installazione di Optimize.

- Individuare i file degli script di migrazione nella directory /tools/migration/ddl all'interno della propria installazione di Optimize.
- 2. Eseguire lo script qui indicato nel proprio database per creare un elenco di regole considerate obsolete.

aco\_show\_invalid\_rules.sql

Questo script crea una riga per ogni regola divenuta obsoleta. Una volta completato l'elenco, per ogni regola nella versione obsoleta di Optimize, prendere nota di tutte le informazioni pertinenti, che saranno necessarie per ricreare la regola nella nuova versione di Optimize.

# Procedura per la migrazione di regole di ottimizzazione alla nuova versione di Optimize

Prima di iniziare, confermare che gli script di migrazione richiesti siano installati nella directory /tools/migration/ddl all'interno della propria installazione di Optimize.

**Importante:** lo script di migrazione funziona esclusivamente sulle versioni 7.2.1 delle tabelle di sistema di Optimize. È necessario l'aggiornamento ad Affinium Campaign Optimize 7.2.1, prima dell'esecuzione dello script di migrazione.

- Individuare i file degli script di migrazione nella directory /tools/migration/ddl della propria installazione di Optimize.
- 2. A seconda del database che si sta utilizzando con Campaign, eseguire lo script qui indicato per eliminare tutte le regole considerate obsolete: aco\_migrate7.2.1-7.3.0.sql

Questo script elimina tutte le regole obsolete.

Se si sta aggiornando un'installazione composta da più partizioni, ripetere questo passo per ogni partizione.

**3**. A seconda del database che si sta utilizzando con Campaign, eseguire lo script qui indicato per aggiornare le regole alla nuova versione: aco migrate7.3-8.6 *dbtype*.sql

Questo script aggiunge la tabelle richieste per nuove funzioni. Utilizzare la versione unicode degli script, se il database è configurato per unicode.

Se si sta aggiornando un'installazione composta da più partizioni, ripetere questo passo per ogni partizione.

# Procedura per la migrazione delle regole Costo totale minimo/massimo

È possibile ricreare manualmente le regole Costo totale minimo/massimo utilizzando le regole Capacità personalizzata.

1. Per migrare una regola di costo totale massimo, creare una regola Capacità personalizzata simile all'esempio seguente:

La *Somma* di *Costo per offerta* dovrebbe essere <= al valore *Valore massimo* per la transazione dall'offerta/elenco di offerte *Offerte* dal canale *Canale*.

- *Costo per offerta* è la colonna numerica in PCT che contiene il costo unitario per ogni offerta.
- *Valore massimo* corrisponde al valore massimo ricavato dalla regola Costo totale minimo/massimo.
- *Offerta* e *Canale* sono i valori ricavati dalla regola Costo totale minimo/massimo.
- 2. Per migrare una regola di costo totale minimo, creare una seconda regola Capacità personalizzata simile all'esempio seguente:

La *Somma* di *Costo per offerta* dovrebbe essere >= al valore *Valore minimo* per la transazione dall'offerta/elenco di offerte *Offerte* dal canale *Canale*.

- *Costo per offerta* è la colonna numerica in PCT che contiene il costo unitario per ogni offerta.
- *Valore minimo* corrisponde al valore minimo ricavato dalla regola Costo totale minimo/massimo.
- *Offerta* e *Canale* sono i valori ricavati dalla regola Costo totale minimo/massimo.

## Appendice. Disinstallazione dei prodotti IBM Unica

Potrebbe essere necessario disinstallare un prodotto IBM Unica , nel caso in cui:

- Si smetta di utilizzare un sistema.
- Si rimuova un prodotto IBM Unica dal proprio sistema.
- Vi sia la necessità di liberare spazio su un sistema.

Quando si installano prodotti IBM Unica Marketing, un programma di disinstallazione viene incluso nella directory Uninstall\_Product, dove Product è il nome del proprio prodotto IBM Unica . Su Windows, viene anche aggiunta una voce all'elenco Installazione applicazioni nel Pannello di controllo.

L'esecuzione del programma di disinstallazione di IBM Unica garantisce che tutti i file di configurazione, le informazioni del registro del programma di installazione ed i dati dell'utente vengano rimossi dal sistema. Se si rimuovono manualmente i file contenuti nella directory di installazione, invece di eseguire il programma di disinstallazione, il risultato potrebbe essere una installazione incompleta nell'eventualità di una successiva reinstallazione di un prodotto IBM Unica nella stessa ubicazione. Dopo aver disinstallato un prodotto, il suo database non viene rimosso. Il programma di disinstallazione rimuove solo i file predefiniti che vengono creati durante l'installazione. Qualsiasi file creato o generato dopo l'installazione non viene rimosso.

## Rimozione delle tabelle di Optimize

Prima di disinstallare Optimize, è possibile che si vogliano rimuovere le tabelle di Optimize dal proprio database Campaign.

Per rimuovere le tabelle di Optimize, eseguire lo script aco\_systab\_drop.sql nella directory ddl all'interno dell'installazione di Optimize.

#### Procedura per la disinstallazione di prodotti IBM Unica

Seguire queste istruzioni per rimuovere in modo corretto i prodotti IBM Unica dal sistema.

**Nota:** su UNIX, lo stesso account utente che ha installato IBM Unica Marketing deve eseguire il programma di disinstallazione.

- 1. Annullare la distribuzione dell'applicazione Web del prodotto IBM Unica Marketing da WebSphere o WebLogic.
- 2. Chiudere WebSphere o WebLogic.
- **3**. Arrestare eventuali processi in esecuzione correlati al prodotto che si sta disinstallando. Ad esempio, arrestare i servizi Listener di Campaign o Optimize prima di disinstallare tali prodotti.
- 4. Eseguire il programma di disinstallazione di IBM Unica Marketing e attenersi alle direttive contenute nella procedura guidata.

Il programma di disinstallazione si trova nella directory Uninstall\_Product, dove Product è il nome del prodotto IBM Unica Marketing installato.

Quando si disinstalla un prodotto installato utilizzando la modalità non presidiata, la disinstallazione si eseguirà nella stessa modalità (senza presentare alcuna finestra di dialogo che consenta l'interazione dell'utente).

# Come contattare il supporto tecnico di IBM Unica

Se si riscontra un problema che non è possibile risolvere consultando la documentazione, il contatto di supporto designato dell'azienda può registrare una chiamata al supporto tecnico di IBM Unica . Utilizzare le informazioni in questa sezione per garantire una risoluzione efficiente e valida del problema.

Se in azienda non c'è un contatto di supporto designato, rivolgersi all'amministratore di IBM Unica per informazioni.

#### Informazioni da raccogliere

Prima di contattare il supporto tecnico di IBM Unica , raccogliere le seguenti informazioni:

- Una breve descrizione della natura del problema.x
- I messaggi di errore dettagliati generati quando si verifica il problema.
- La procedura dettagliata per riprodurre il problema.
- I file di log, i file di sessione, i file di configurazione e i file di dati correlati.
- Le informazioni su ambiente di sistema e prodotto, che è possibile ottenere come descritto in "Informazioni sul sistema."

#### Informazioni sul sistema

Quando si chiama il supporto tecnico di IBM Unica , è possibile che venga richiesto di fornire delle informazioni sull'ambiente.

Se il problema non impedisce di eseguire l'accesso, la maggior parte di queste informazioni è disponibile nella pagina Informazioni su, che fornisce informazioni sulle applicazioni IBM Unica installate.

È possibile accedere alla pagina Informazioni su selezionando Aiuto > Informazioni su. Se non si può accedere alla pagina Informazioni su, sarà possibile ottenere il numero di versione di qualsiasi applicazione IBM Unica esaminando il file version.txt che si trova nella directory di installazione per ogni applicazione.

#### Informazioni di contatto per il supporto tecnico di IBM Unica

Per informazioni sui modi in cui è possibile contattare il supporto tecnico di IBM Unica , consultare il sito Web del supporto tecnico del prodotto IBM Unica : (http://www.unica.com/about/product-technical-support.htm).

## Informazioni particolari

Queste informazioni sono state sviluppate per i prodotti e i servizi offerti negli Stati Uniti.

È possibile che negli altri paesi IBM non offra i prodotti, i servizi o le funzioni illustrati in questa documentazione. Consultare il proprio rappresentante locale IBM per informazioni relative ai prodotti ed i servizi attualmente disponibili nella propria zona. Qualsiasi riferimento ad un prodotto, programma o servizio IBM non implica o intende dichiarare che può essere utilizzato solo quel prodotto, programma o servizio IBM. È possibile utilizzare qualsiasi prodotto funzionalmente equivalente al prodotto, programma o servizio che non violi alcun diritto di proprietà intellettuale IBM. Tuttavia, è responsabilità dell'utente valutare e verificare il funzionamento di qualsiasi prodotto, programma o servizio non IBM.

IBM può avere applicazioni di brevetti o brevetti in corso relativi all'argomento descritto in questo documento. La fornitura del presente documento non garantisce alcuna licenza a tali brevetti. È possibile inviare per iscritto richieste di licenze a:

IBM Director of Licensing IBM Corporation North Castle Drive Armonk, NY 10504-1785 U.S.A.

Per richieste di licenze relative ad informazioni double-byte (DBCS), contattare il Dipartimento di Proprietà Intellettuale IBM nel proprio paese o inviare richieste per iscritto a:

Intellectual Property Licensing Legal and Intellectual Property Law IBM Japan Ltd. 1623-14, Shimotsuruma, Yamato-shi Kanagawa 242-8502 Japan

Il seguente paragrafo non è valido per il Regno Unito o per tutti i paesi le cui leggi nazionali siano in contrasto con le disposizioni in esso contenute: L'INTERNATIONAL BUSINESS MACHINES CORPORATION FORNISCE QUESTA PUBBLICAZIONE "NELLO STATO IN CUI SI TROVA", SENZA ALCUNA GARANZIA, ESPLICITA O IMPLICITA, IVI INCLUSE EVENTUALI GARANZIE DI COMMERCIABILITÀ ED IDONEITÀ AD UNO SCOPO PARTICOLARE. Alcuni stati non consentono la rinuncia a garanzie esplicite o implicite in determinate transazioni, quindi la presente dichiarazione potrebbe non essere a voi applicabile.

Queste informazioni potrebbero includere inesattezze tecniche o errori tipografici. Le informazioni incluse in questo documento vengono modificate su base periodica; tali modifiche verranno incorporate nelle nuove edizioni della pubblicazione. IBM si riserva il diritto di apportare miglioramenti e/o modifiche al prodotto o al programma descritto nel manuale in qualsiasi momento e senza preavviso. Tutti i riferimenti a siti Web non dell'IBM contenuti in questo documento sono forniti solo per consultazione. I materiali disponibili sui siti Web non fanno parte di questo prodotto IBM e l'utilizzo di questi è a discrezione dell'utente.

IBM può utilizzare o distribuire le informazioni fornite in qualsiasi modo ritenga appropriato senza incorrere in alcun obbligo verso l'utente.

Coloro che detengono la licenza su questo programma e desiderano avere informazioni su di esso allo scopo di consentire: (i) uno scambio di informazioni tra programmi indipendenti ed altri (compreso questo) e (ii) l'uso reciproco di tali informazioni, dovrebbero rivolgersi a:

IBM Corporation 170 Tracer Lane Waltham, MA 02451 U.S.A.

Queste informazioni possono essere rese disponibili secondo condizioni contrattuali appropriate, compreso, in alcuni casi, l'addebito di un canone.

l programma su licenza descritto in questa documentazione e tutto il materiale su licenza ad esso relativo vengono forniti da IBM nei termini dell'IBM Customer Agreement, IBM International Program License Agreement o di eventuali accordi equivalenti intercorsi tra le parti.

Qualsiasi dato sulle prestazioni qui contenuto è stato determinato in un ambiente controllato. Pertanto, i risultati ottenuti in altri ambienti operativi possono notevolmente variare. Alcune misurazioni possono essere state effettuate su sistemi del livello di sviluppo e non vi è alcuna garanzia che tali misurazioni resteranno invariate sui sistemi generalmente disponibili. Inoltre, alcune misurazioni possono essere state stimate tramite estrapolazione. I risultati reali possono variare. Gli utenti del presente documento dovranno verificare i dati applicabili per i propri ambienti specifici.

Le informazioni relative a prodotti non IBM sono ottenute dai fornitori di quei prodotti, dagli annunci pubblicati o da altre fonti disponibili al pubblico. IBM non ha testato quei prodotti e non può garantire l'accuratezza delle prestazioni, la compatibilità o qualsiasi altra dichiarazione relativa ai prodotti non IBM. Eventuali quesiti sulle funzioni di prodotti non IBM dovrebbero essere indirizzati ai fornitori.

Tutte le dichiarazioni relative all'orientamento o alle intenzioni future di IBM sono soggette a modifica o a ritiro senza preavviso e rappresentano solo mete e obiettivi.

Tutti i prezzi IBM mostrati sono i prezzi al dettaglio suggeriti da IBM, sono attuali e soggetti a modifica senza preavviso. I prezzi al fornitore possono variare.

Queste informazioni contengono esempi di dati e report utilizzati in quotidiane operazioni aziendali. Per meglio illustrarli, tali esempi possono contenere nomi di persone, società, marchi e prodotti. Tutti questi nomi sono fittizi e qualsiasi somiglianza con nomi ed indirizzi utilizzati da gruppi aziendali realmente esistenti è puramente casuale.

#### LICENZA DI COPYRIGHT:

Queste informazioni contengono programmi applicativi di esempio in linguaggio sorgente, che illustrano tecniche di programmazione su varie piattaforme operative.

È possibile copiare, modificare e distribuire questi programmi di esempio sotto qualsiasi forma senza alcun pagamento a IBM, allo scopo di sviluppare, utilizzare, commercializzare o distribuire i programmi applicativi in conformità alle API (application programming interface) a seconda della piattaforma operativa per cui i programmi di esempio sono stati scritti. Questi esempi non sono stati testati approfonditamente tenendo conto di tutte le condizioni possibili. IBM, quindi, non può garantire o assicurare l'affidabilità, l'utilità o il funzionamento di questi programmi di esempio. I programmi di esempio vengono forniti "NELLO STATO IN CUI SI TROVANO", senza alcun tipo di garanzia. IBM non intende essere responsabile per alcun danno derivante dall'uso dei programmi di esempio.

Se si visualizzano tali informazioni come softcopy, non potranno apparire le fotografie e le illustrazioni a colori.

### Marchi

IBM, il logo IBM e ibm.com sono marchi o marchi registrati di International Business Machines Corp., registrati in molte giurisdizioni nel mondo. Altri nomi di prodotti e servizi possono essere marchi di IBM o altre società. Un elenco aggiornato di marchi IBM è disponibiole sul Web alla pagina "Copyright and trademark information" all'indirizzo www.ibm.com/legal/copytrade.shtml.

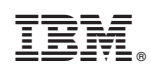

Stampato in Italia